## EVAL\_100W\_DRIVE\_CFD2 Getting started guide

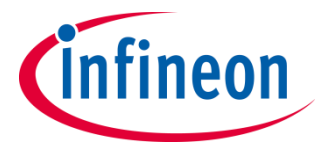

September 2017

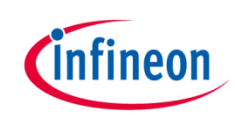

#### Agenda

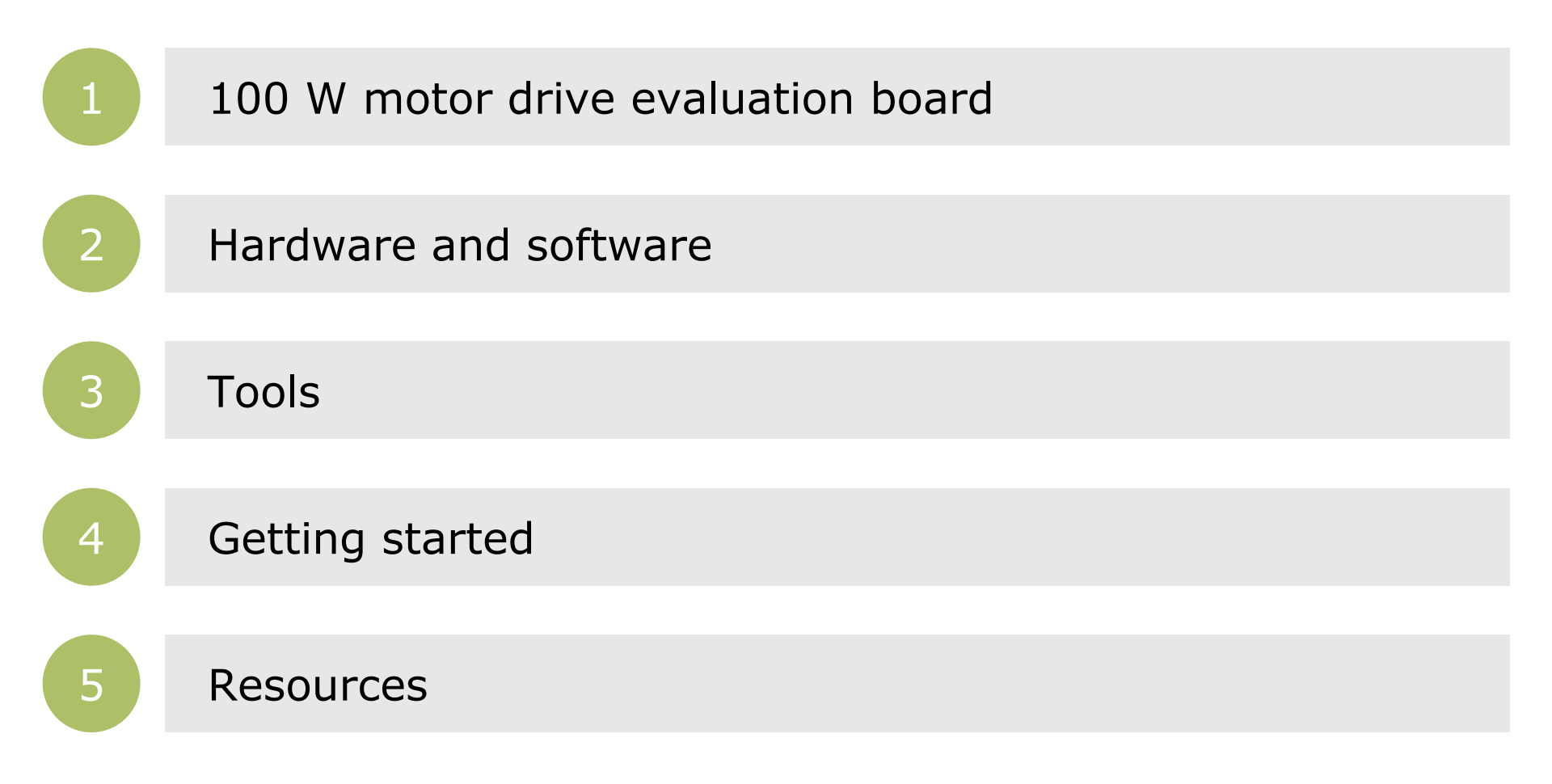

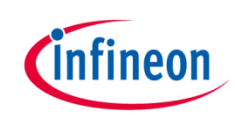

#### Agenda

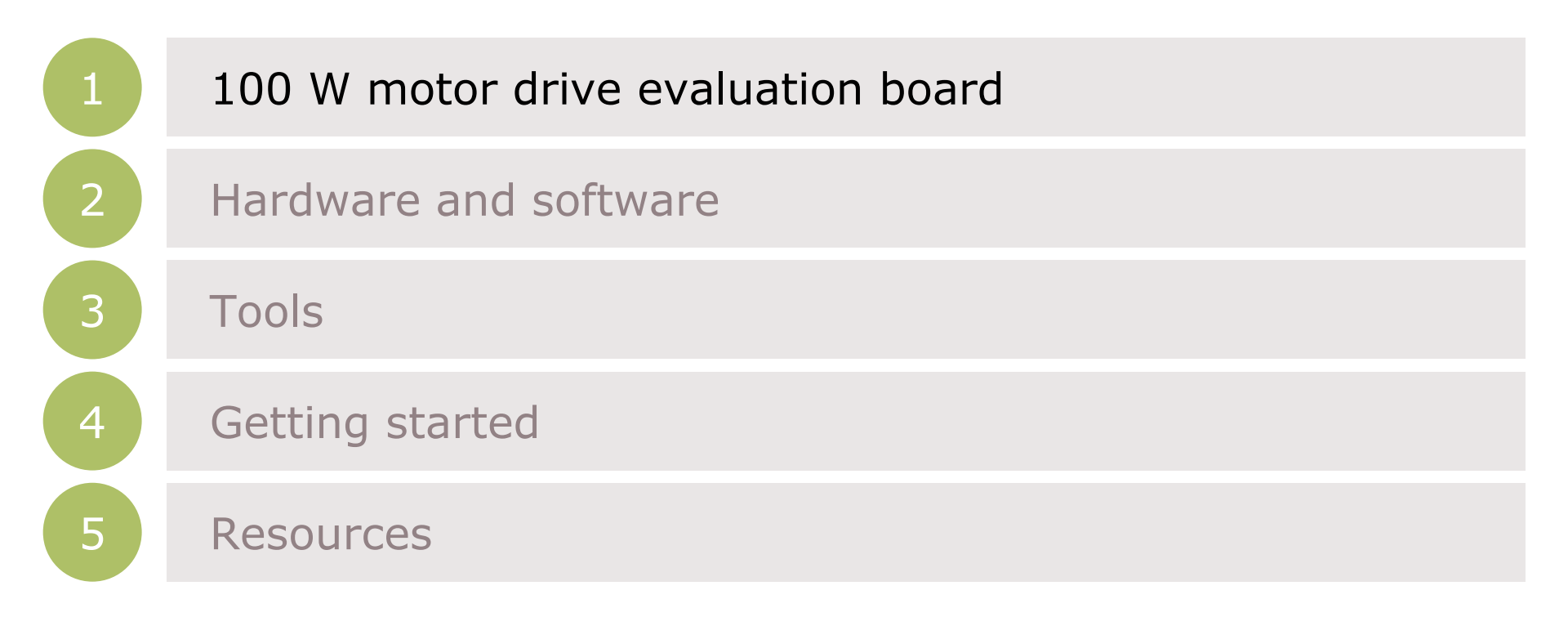

#### Introduction

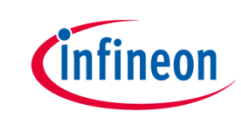

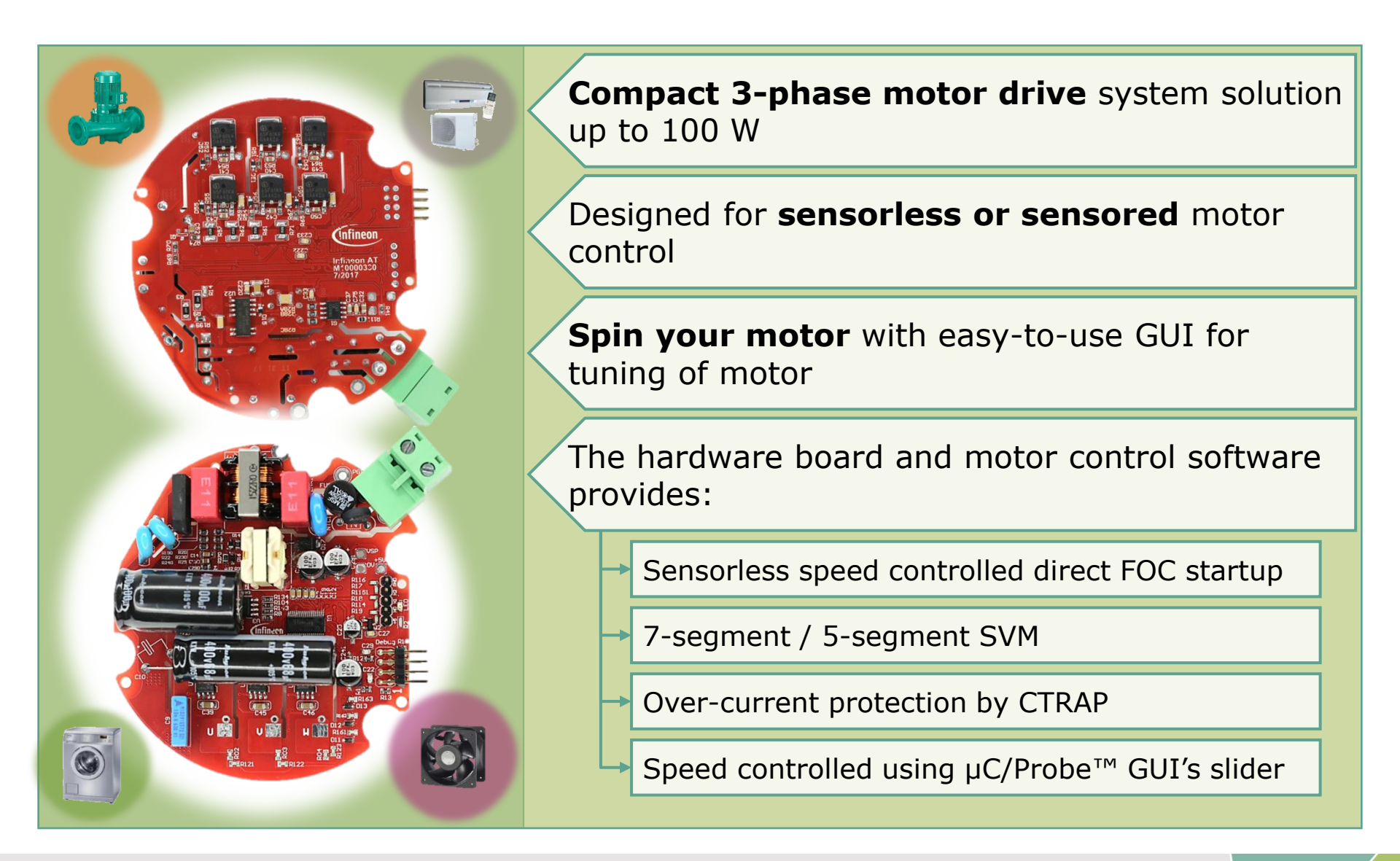

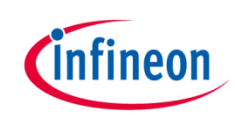

#### Agenda

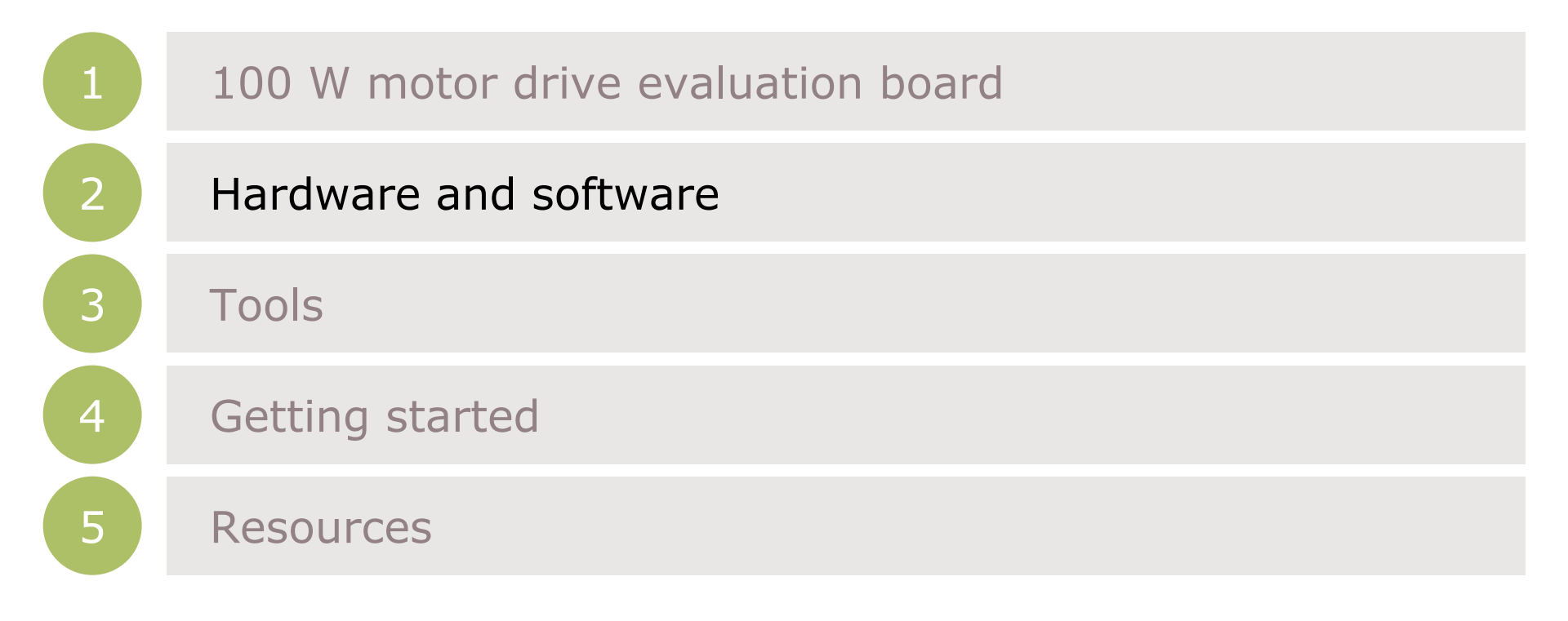

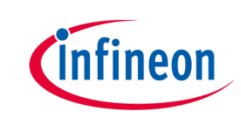

#### Components CoolSet<sup>™</sup> ICE5QR4770AG XMC1302 Microcontroller Based on XMC1302 ARM<sup>®</sup> Cortex<sup>®</sup>-M0 MCU enabling sensored and Software package (downloadable > sensorless motor control from www.infineon.com/eval-100w-drive-Supports HALL cfd2) Includes J-Link debug interface by Micrium µC/Probe<sup>™</sup> for XMC<sup>™</sup> Segger .zip file with DAVE<sup>™</sup> 4 project for the \_ µC/Probe<sup>™</sup>-based GUI for EVAL 100W DRIVE CFD2 parametrization and tuning kit (e.g. Eval-100W\_FOC\_XMC13\_v1.zip) Half bridge gate driver > 2EDL05N06PF CoolMOS<sup>™</sup> IPD65R1K4CFD >

System overview

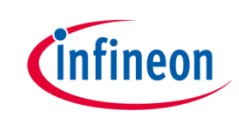

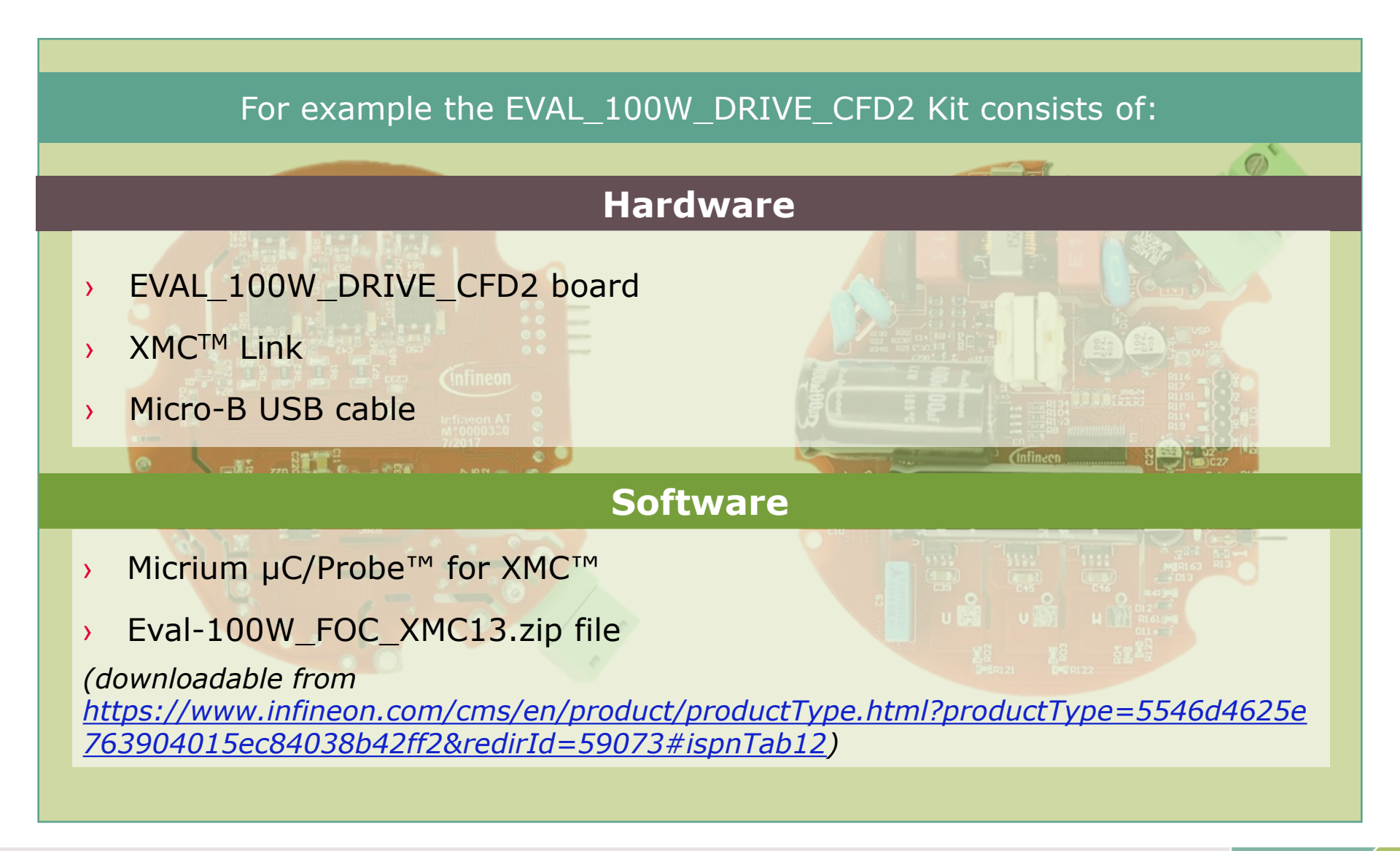

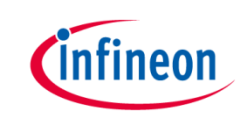

#### Software package content description:

#### Eval-100W\_FOC\_XMC13

A DAVE<sup>™</sup> 4 project for XMC1302-TO380200 device. The user can configure the motor parameter and startup mode in the source code. The compile firmware needs to be programed to EVAL\_100W\_DRIVE\_CFD2 board via DAVE<sup>™</sup> 4 IDE and XMC Link

#### Eval-100W\_FOC\_XMC13.elf

A debugging file used by µC/Probe<sup>™</sup> GUI tool

#### Eval-100W\_FOC\_XMC13.wspx

A  $\mu$ C/Probe<sup>TM</sup> project file for predefined GUI used for system parametrization and tuning

#### Hardware overview

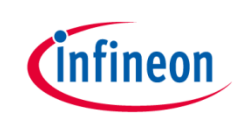

#### Hardware

#### > Kit name

- EVAL\_100W\_DRIVE\_CFD2

#### > Kit description

- EVAL\_100W\_DRIVE\_CFD2 board
- USB cable
- XMC<sup>™</sup> Link Isolated Debug Probe

#### > Order number

>

- EVAL100WDRIVECFD2TOBO1

#### Input voltage/output power

- 230 VAC/100 Watt max

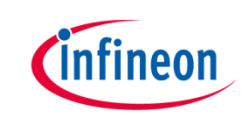

#### Infineon parts utilized on EVAL\_100W\_DRIVE\_CFD2 board:

| Infineon Parts                | Order Number      |
|-------------------------------|-------------------|
| XMC1300 Microcontroller       | XMC1302-T038F0200 |
| 600 V half bridge gate driver | 2EDL05N06PF       |
| 650 V CoolMOS™                | IPD65R1K4CFD      |
| Quasi-resonant CoolSET™       | ICE5QR4770AG      |
| 5 V LDO regulator             | IFX1763XEJV50     |

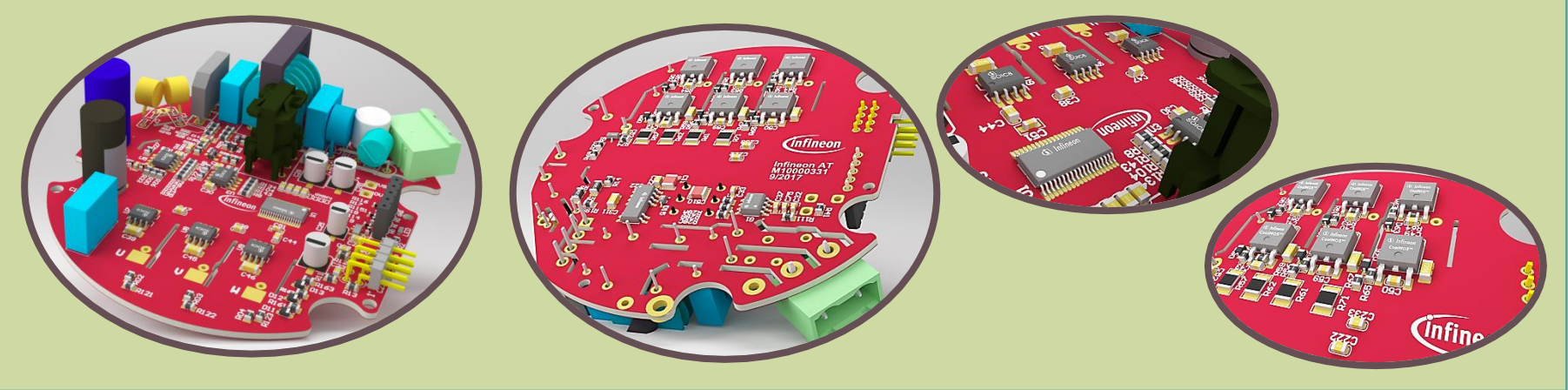

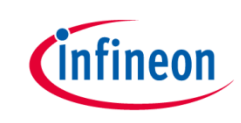

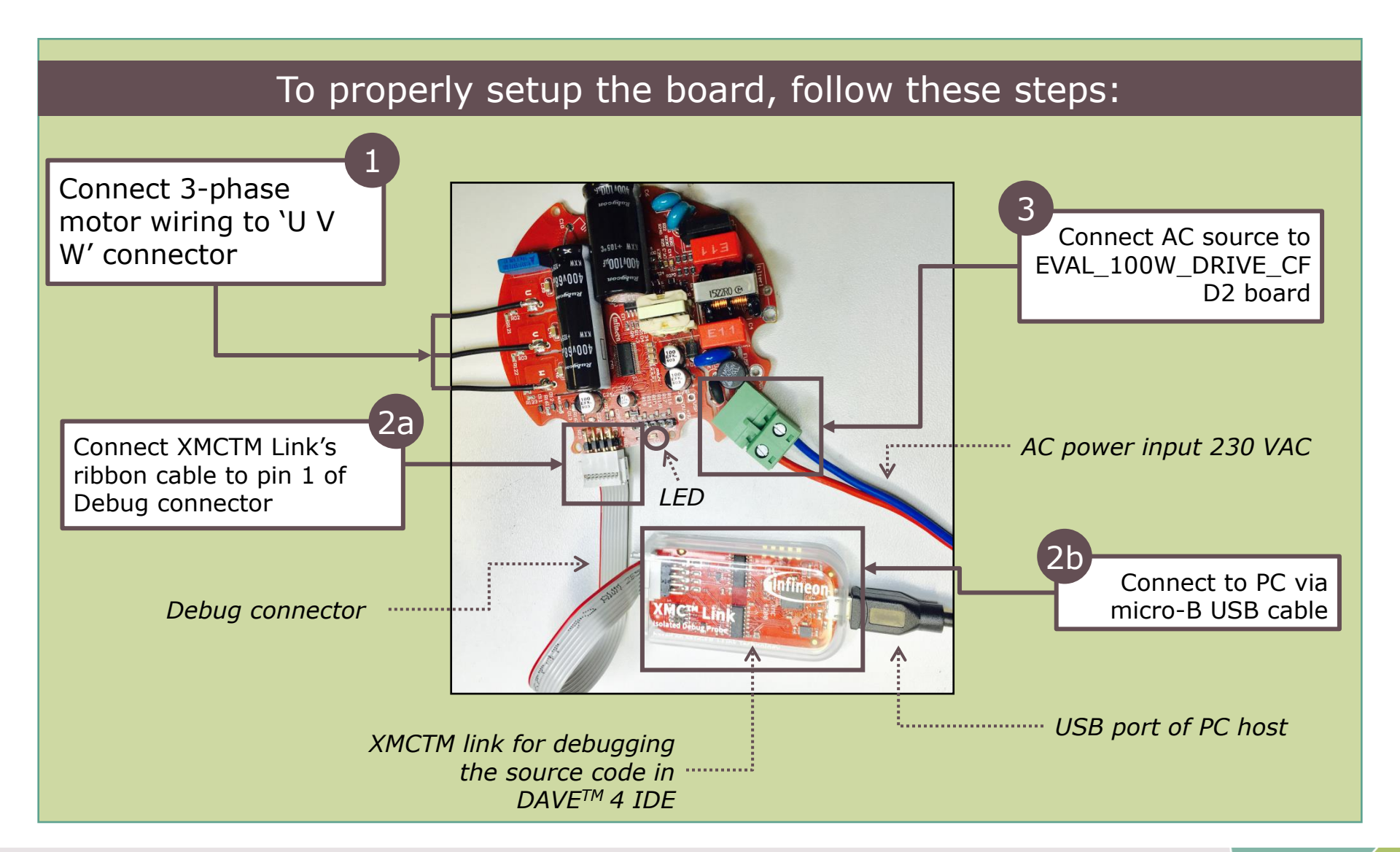

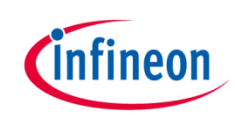

#### Agenda

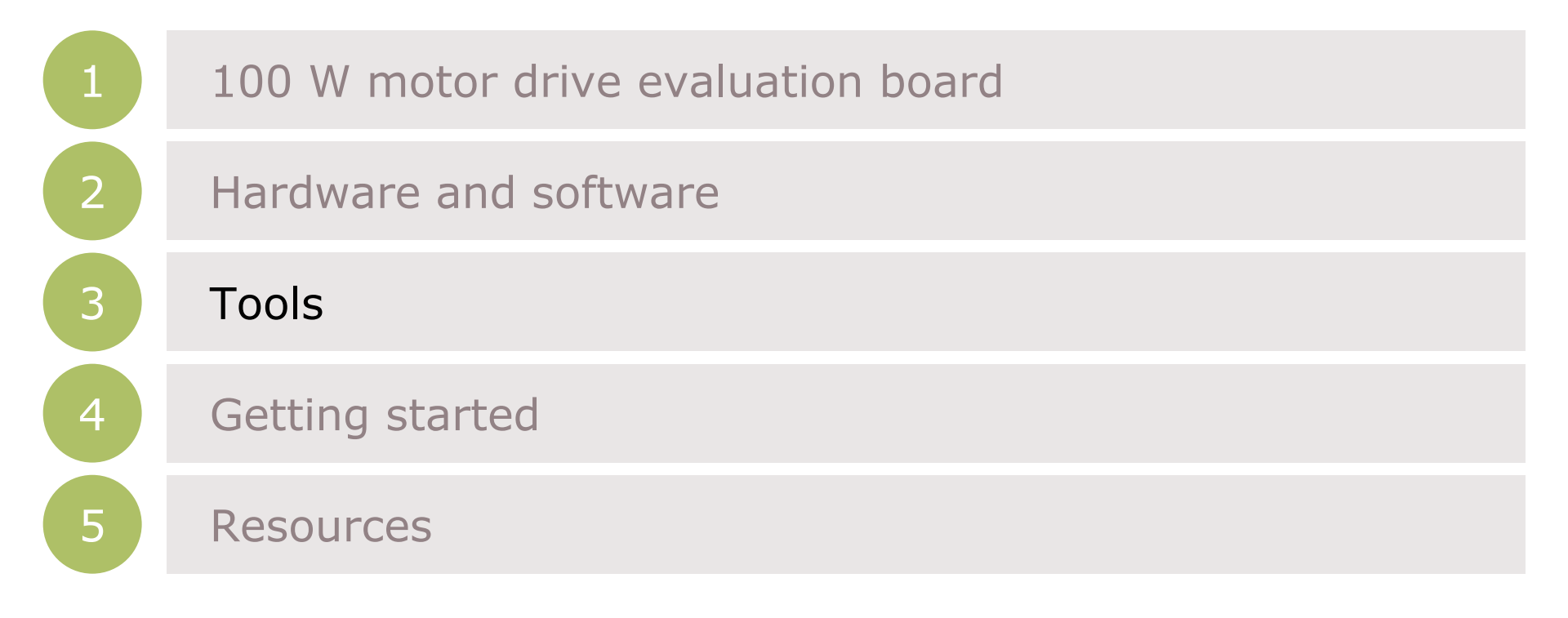

#### DAVE<sup>™</sup> 4 setup

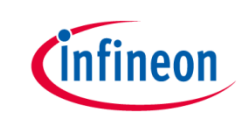

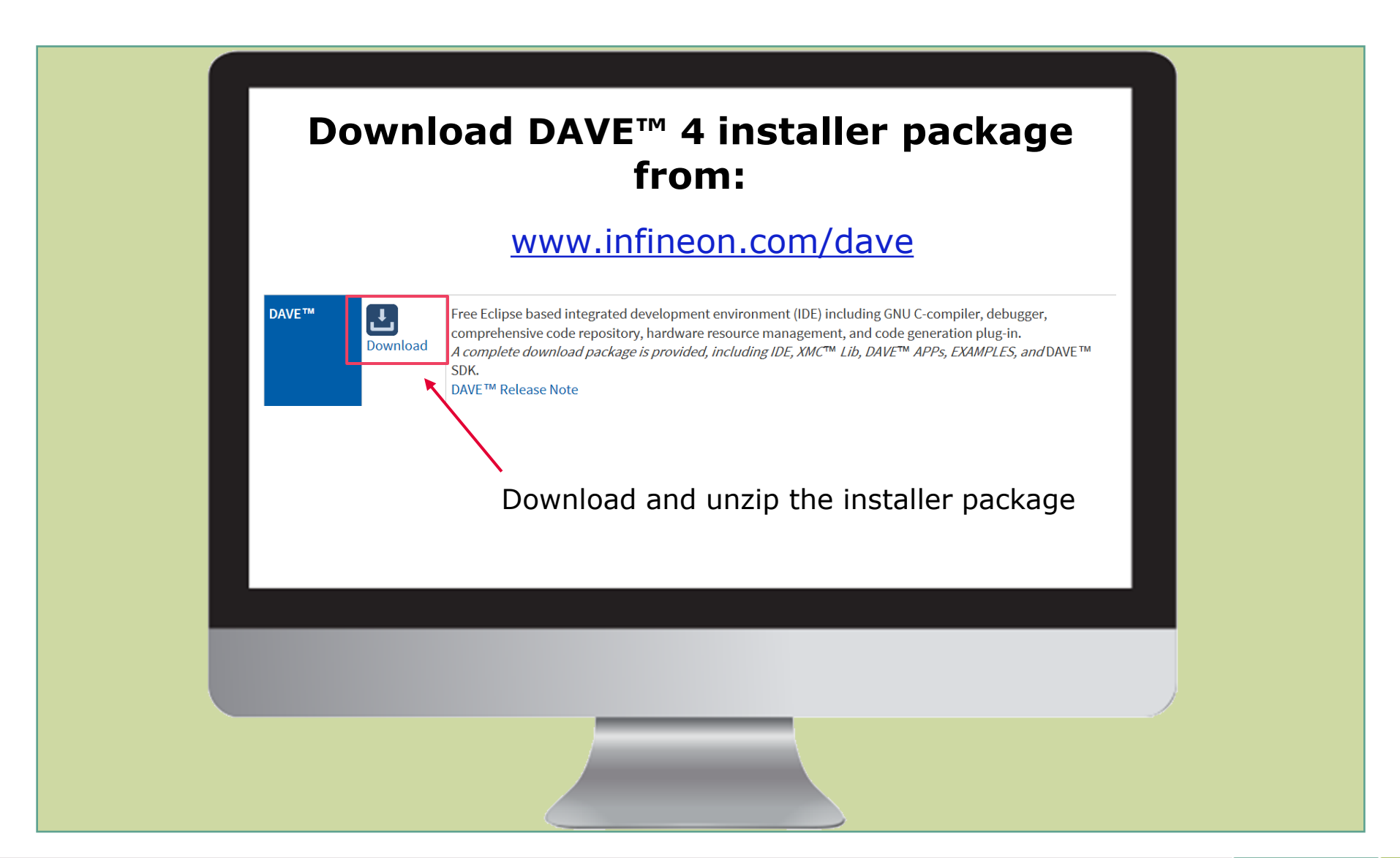

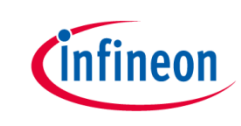

#### Download Micrium µC/Probe<sup>™</sup> for XMC<sup>™</sup> installer package from:

#### www.infineon.com/ucprobexmc

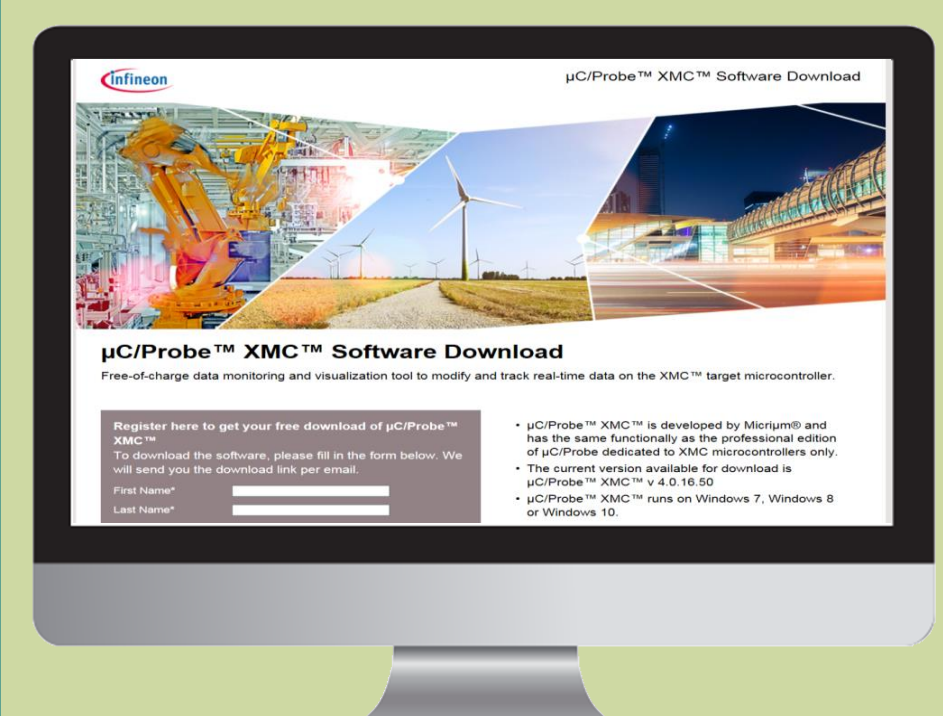

#### **Installation requirements:**

- PC with Windows Vista, Windows 7, Windows 8, Windows 10 – 32 bit & 64 bit
- > RAM 3 GB or more

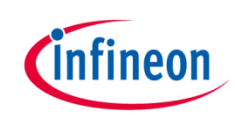

#### Agenda

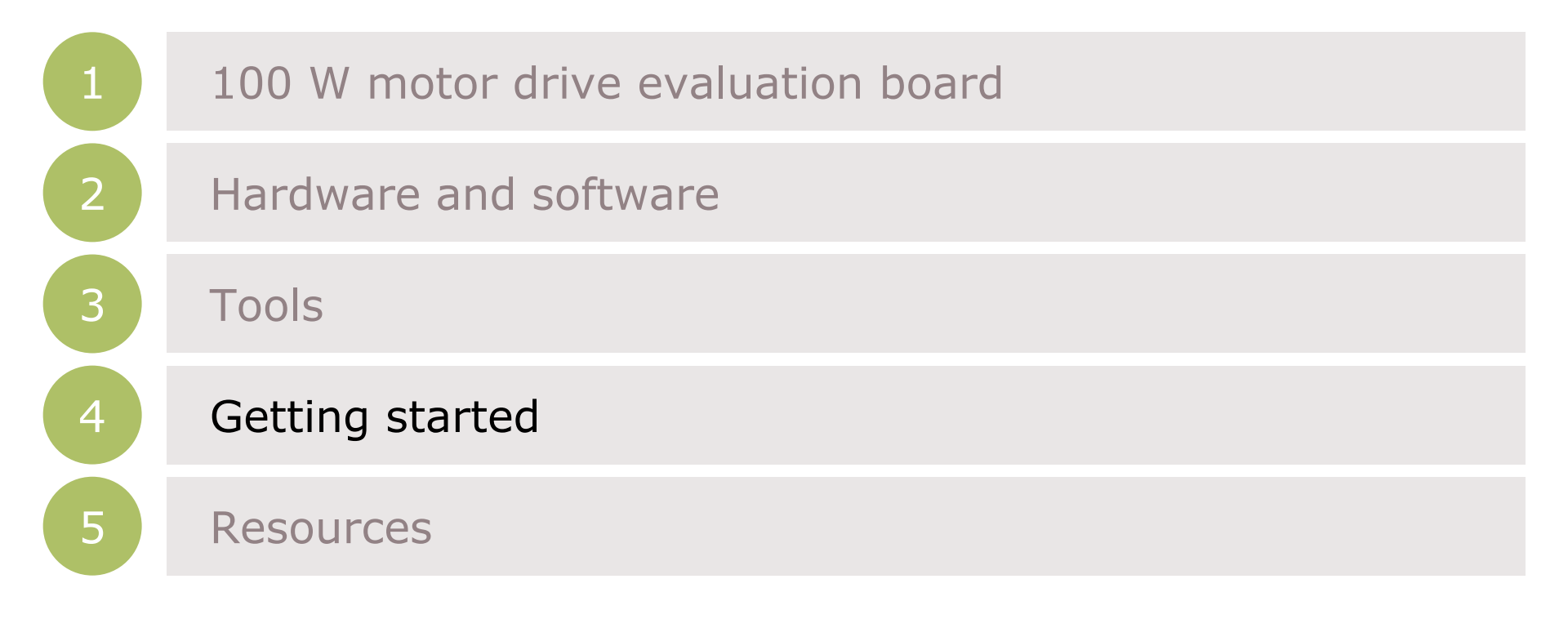

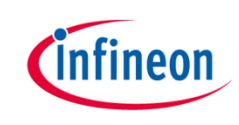

#### Import the \*.zip project

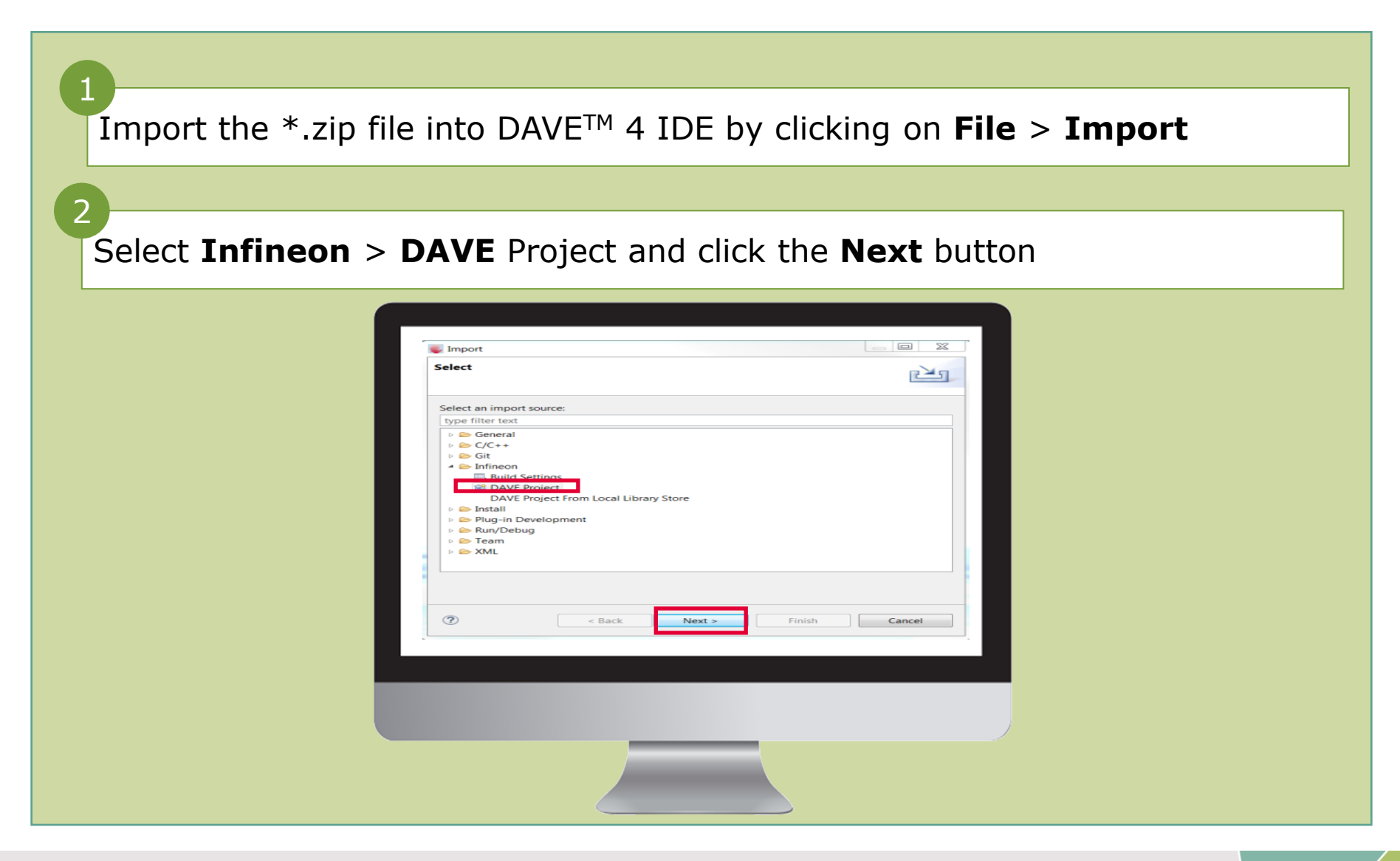

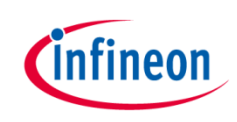

#### Import the \*.zip project

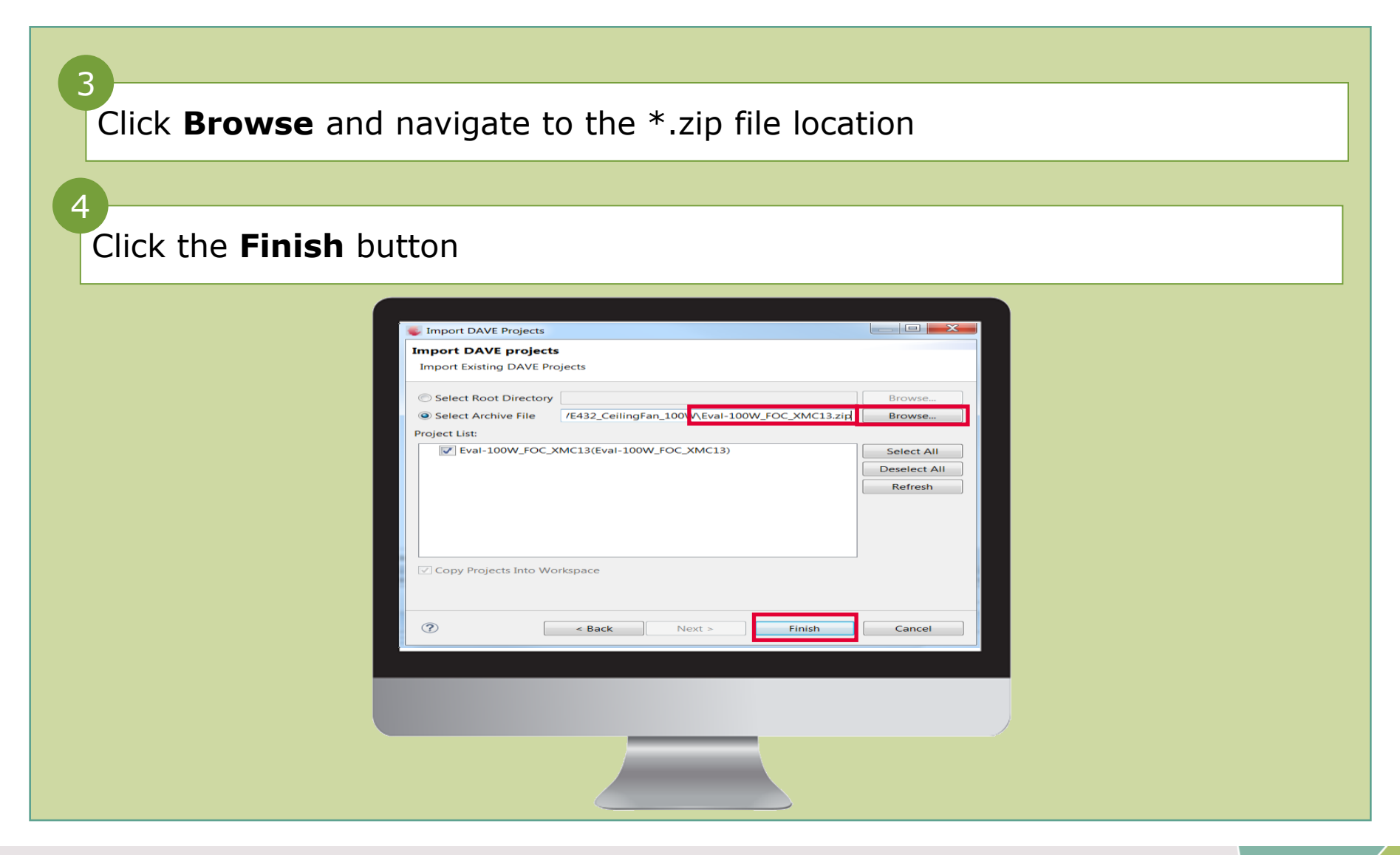

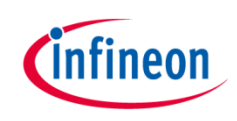

#### Input motor parameters

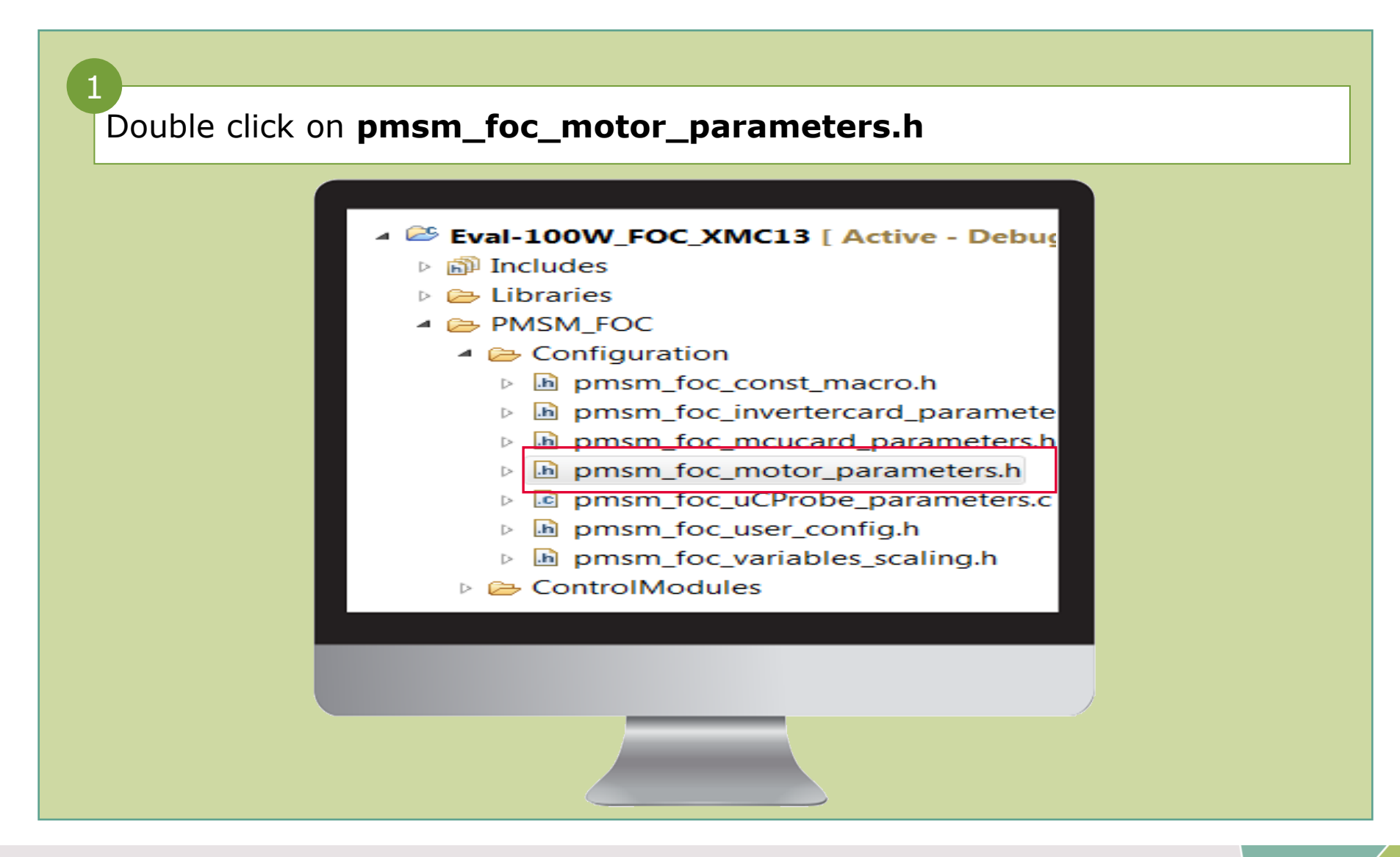

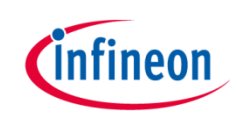

#### Input motor parameters

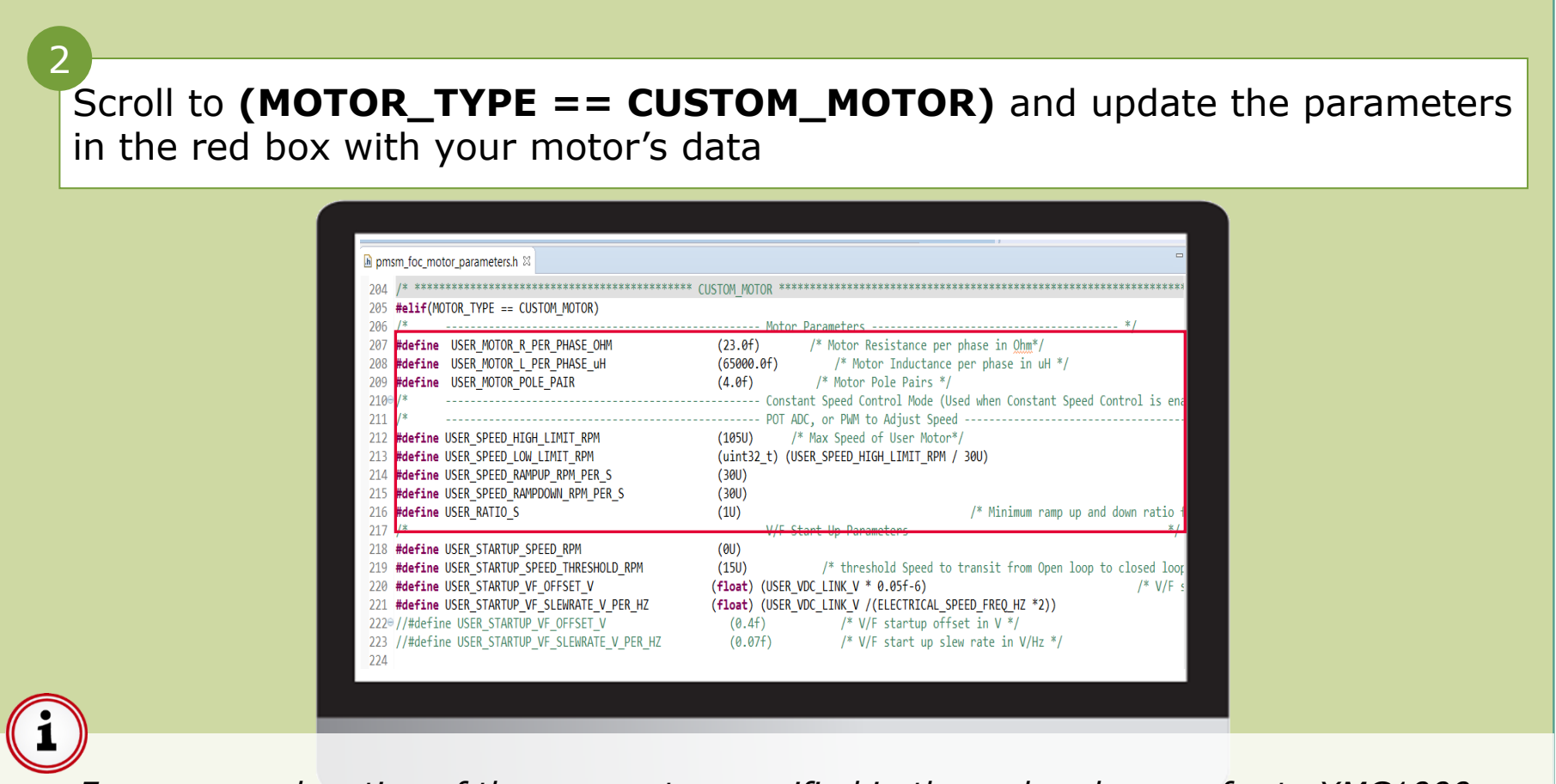

For more explanation of the parameter specified in the code, please refer to XMC1000 application note: 'AP32370-XMC1000-PMSM FOC motor control software using XMC<sup>™</sup>'

## infineon

#### Input inverter circuitry parameters

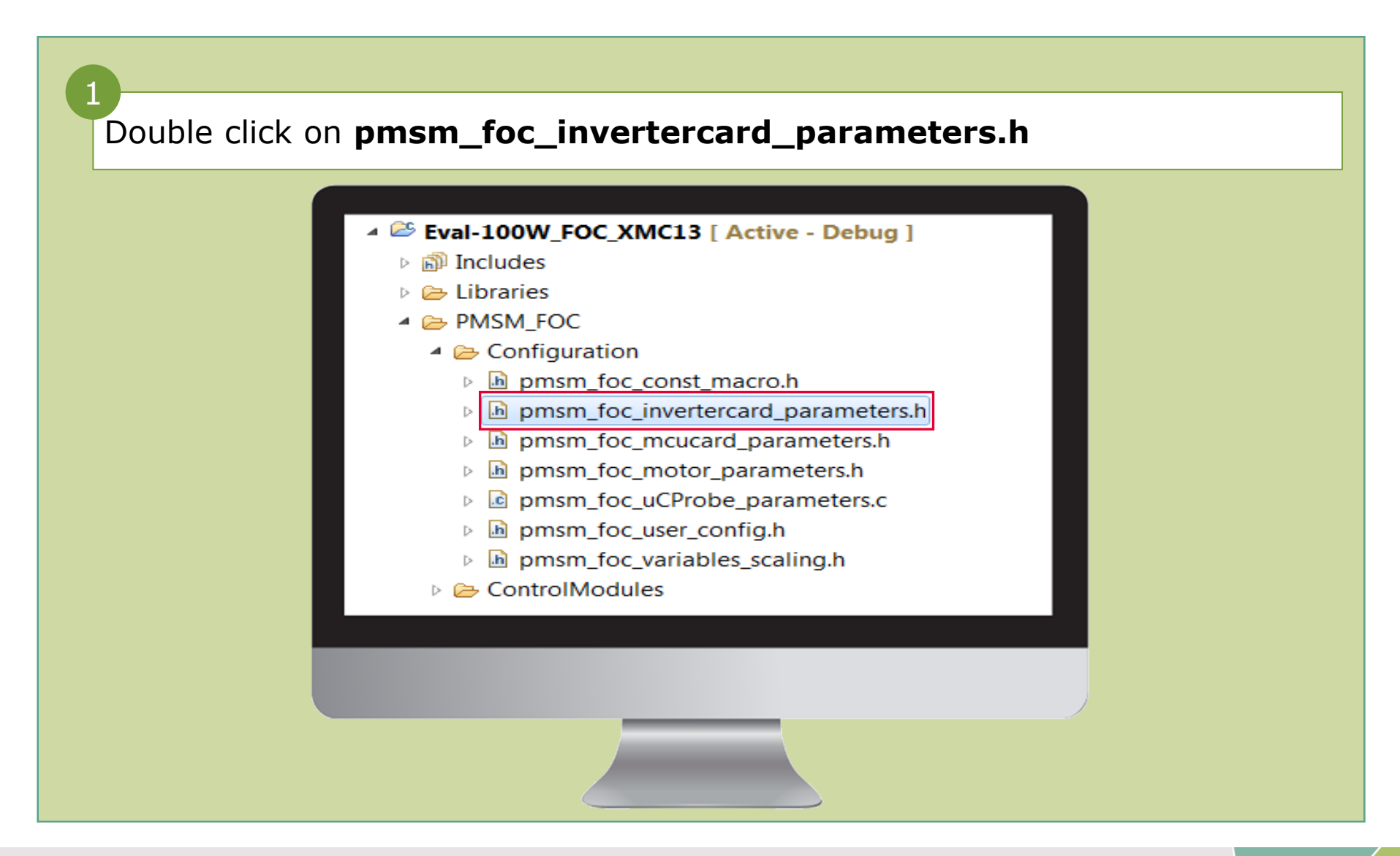

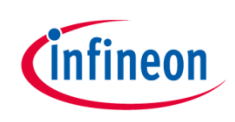

#### Input inverter circuitry parameters

| pmsm foc invertercard parameters.h ≅            |                          |                                                        |
|-------------------------------------------------|--------------------------|--------------------------------------------------------|
| 196 #elif(INVERTERCARD_TYPE == CUSTOM_INVERTER) |                          |                                                        |
| 197 #define INTERNAL OP GAIN                    | DISABLED                 | /*1. ENABLED 2. DISABLED (Please configure C           |
| 198 #define USER VDC LINK V                     | (320.0f)                 | /* Hardware Inverter VDC link voltage in V *           |
| 199 #define USER CCU8 PWM FREQ HZ               | (160000)                 | /* CCU8 PWM Switching Frequency in Hz*/                |
| 200 #define USER_DEAD_TIME_US                   | (1.0f)                   | /* deadtime, rise(left) and fall values in us */       |
| 201 #define USER_BOOTSTRAP_PRECHARGE_TIME_MS    | (20U)                    | /* Initial Bootstrap precharging time in ms */         |
| 202 #define USER_DC_LINK_DIVIDER_RATIO          | (float)(3.3f/(           | 3.3f+400.0f)) /* R1/(R2+R1) ratio for DC link MCL      |
| 203 #define USER_VBEMF_RATIO                    | (float)(3.3f/(           | 3.3f+400.0f)) /* R1/(R2+R1) ratio for BEMF Voltag      |
| 204 #define USER_CURRENT_TRIP_THRESHOLD_A       | (3.0f)                   | /* threshold current for trip detection in Ampere*/    |
| 205 #define USER_TRIP_THRESHOLD_TIME_MS         | (100U)                   | /* threshold time for trip detection in <u>ms</u> */   |
| 206 #define USER_MAX_RETRY_MOTORSTARTUP_TRIP    | (3U)                     | /* Max retry of motor startup if trip */               |
| 207 /*                                          | Motor                    | Phase Current Measurement                              |
| 208 #define USER_R_SHUNT_OHM                    | (0.05f)                  | /* Phase shunt resistor in ohm */                      |
| 209 #define USER_DC_SHUNT_OHM                   | (0.5+)                   | /* DC link shunt current resistor in ohm */            |
| 210 #define USER_RIN_PHASECURRENT_KOHM          | (1.0+)                   | /* R_IN (of equivalent amplifier) kohm */              |
| 211 #define USER_R_PHASECURRENI_FEEDBACK_KOHM   | (10.0+)                  | /* R_FEEDBACK (of equivalent amplifier) kohm */        |
| 212 #define USER_RIN_DCCURRENT_KOHM             | (10.0†)                  | /* kt for dc current sensing */                        |
| 213 #define USER_K_DCCURRENT_FEEDBACK_KOHM      | (55.0†)                  | /* <u>Kin</u> for <u>dc</u> current sensing */         |
| 214 #define C ODAMD DED DUASECURDENT            | (J.0T)<br>(USER R DUASEC | VIPPENT FFFDPACK VOIM ( USED DIA DUASCIDENT VOIM)      |
| 213 #detine d_OPANP_PER_PRASECORRENT            | (USER_R_PHASEC           | UKRENT_FEEDBACK_KUMI'I / USEK_KIN_PHASECUKKENT_KUMI'I) |
| 217 #if(INTERNAL OR GAIN ENARLED)               |                          |                                                        |
| 217 #IT(INTERNAL_OF_GAIN ENABLED)               | (211)                    | /* Different WW Reard has different OP Gain fac        |
| 219 #alif(INTERNAL OP GAIN DISARLED)            | (30)                     | / Difference has difference of dail fac                |
| 220 #define OP GAIN FACTOR                      | G ODAMD DER DH           | ASECURENT                                              |
| 220 Waltine of GAIN THETON                      |                          | Reconnent                                              |

The inverter parameters is already preset to the EVAL\_100W\_DRIVE\_CFD2 board's value, e.g. USER\_VDC\_LINK\_V is 320 V ( $\sqrt{2*230}$  V) with the assumption that AC input voltage is 230 V

The PWM frequency driving the power MOSFET is set to 16 kHz

The minimum PWM frequency can be set is 6.6 kHz

The user does NOT need to change the value here if AC input voltage to EVAL\_100W\_DRIVE\_CFD2 board is 230 V

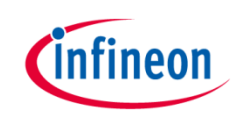

#### Input XMC1302 pin setting

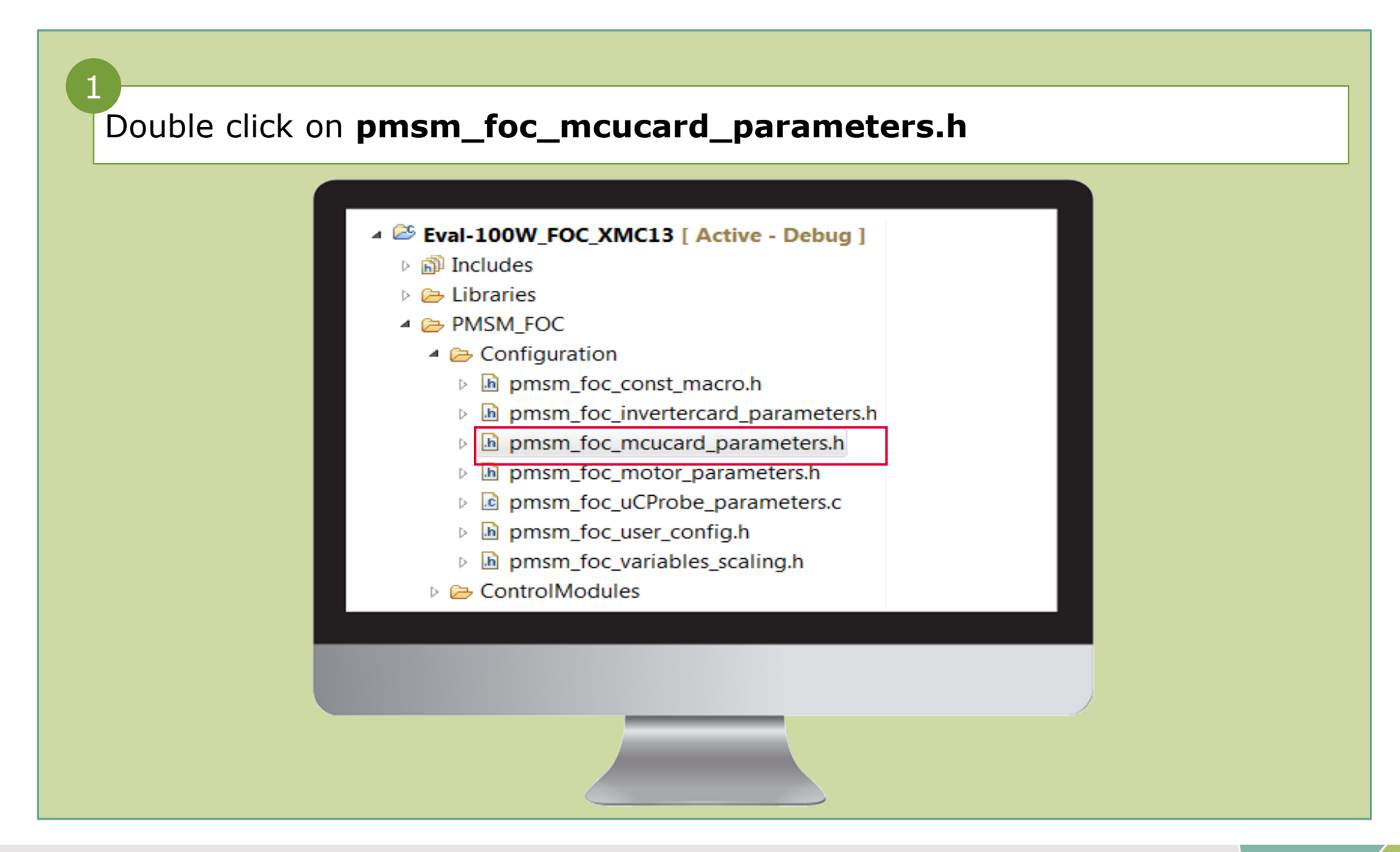

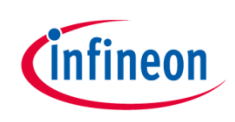

#### Input XMC1302 pin setting

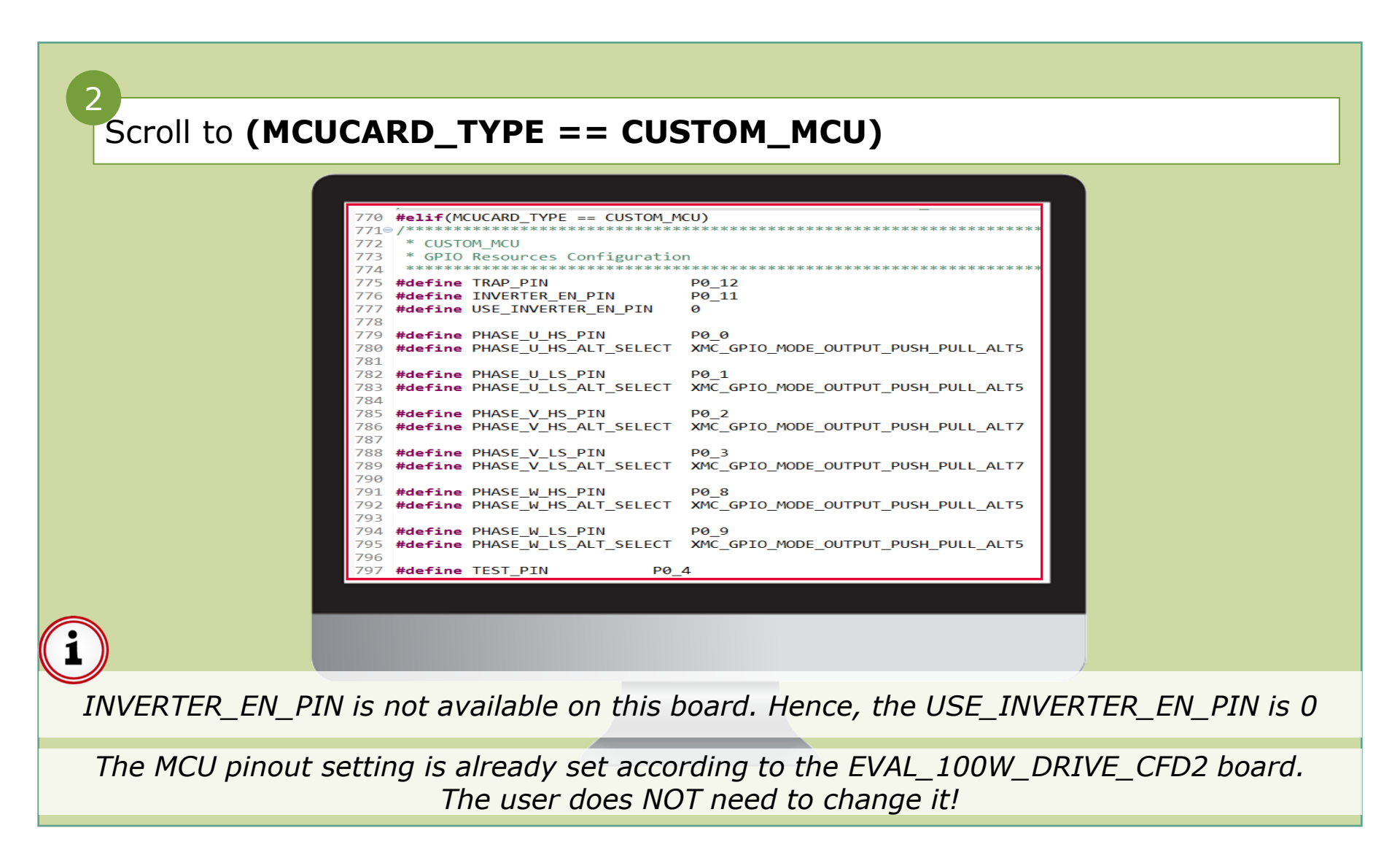

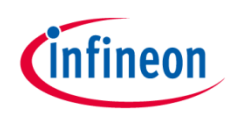

## Input motor startup: current sensing setting

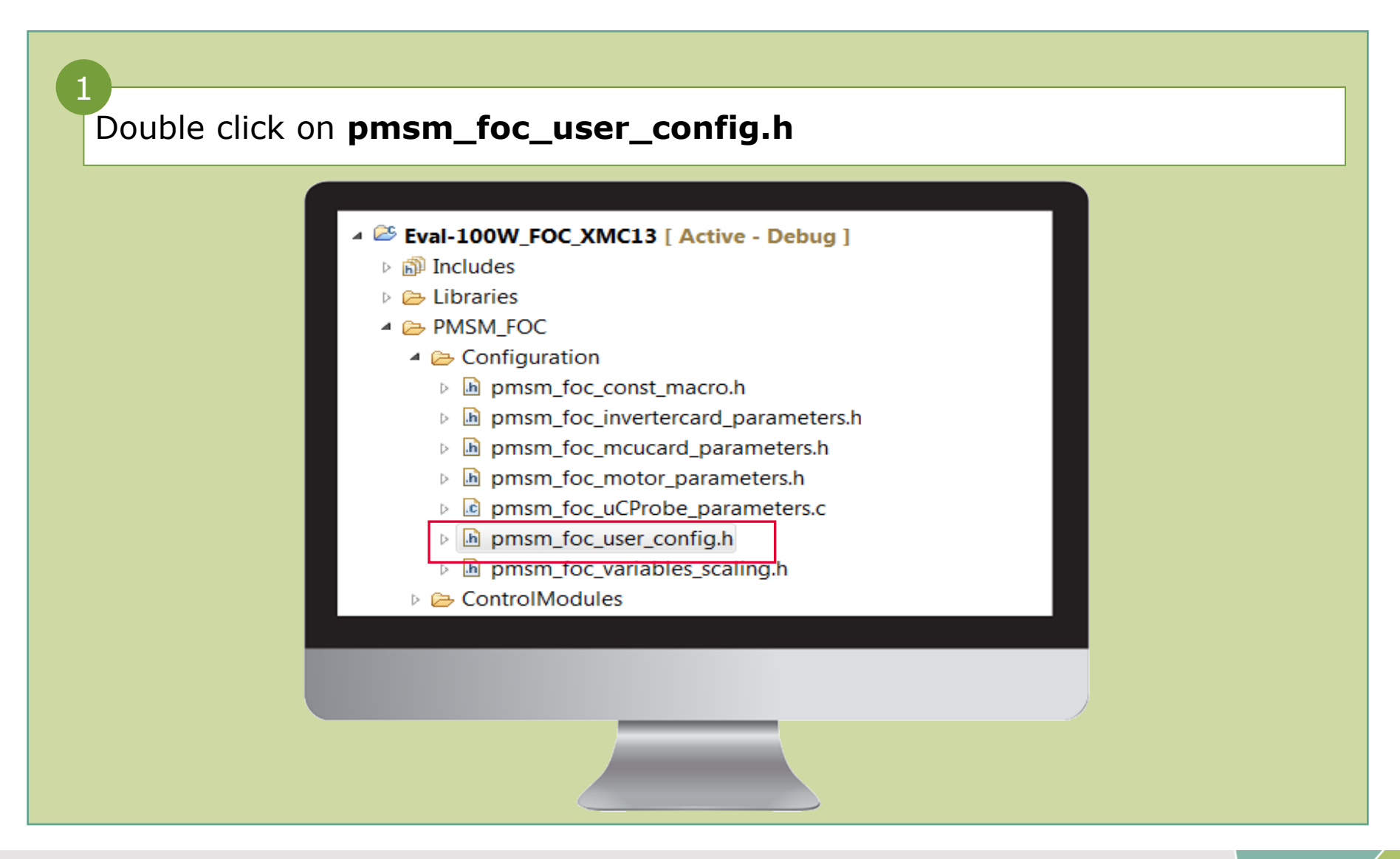

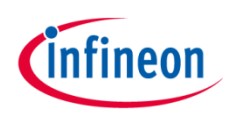

#### Input motor startup: current sensing setting

| 0              |                                                       |                                                      |                                                                                                    |
|----------------|-------------------------------------------------------|------------------------------------------------------|----------------------------------------------------------------------------------------------------|
| Scroll to (MCL | JCARD_TYPE ==                                         | ECUSTOM_M                                            | 1CU)                                                                                                    |
|                | pmsm_foc_user_config.h ≅                              |                                                      |                                                                                                    |
|                | 78<br>799 /***********************************        | ****                                                 | *****                                                                                                    |
|                | 82° #define PMSM_FOC_HARDWARE_BOARD<br>83<br>84<br>85 | CUSTOM_KIT                                           | /*1. KIT_XMC1X_AK_MOTOR_001<br>2. KIT_XMC750WATT_MC_AK_V1<br>3. CUSTOM_KIT*/                                                                                      |
|                | 86<br>87<br>#define CURRENT_SENSING<br>88             | USER_THREE_SHUNT_SYNC_CONV                           | sing Mechanism//*1. USER_SINGLE_SHUNT_CONV<br>2. USER_THREE_SHUNT_ASSYNC_CONV<br>3. USER_THREF_SHUNT_SYNC_CONV#//                                                 |
|                | 90 /*<br>91 #define MY_FOC_CONTROL_SCHEME<br>92<br>93 | FOC Control and Start<br>SPEED_CONTROLLED_DIRECT_FOC | <pre>tup Scheme (Only Select 1 Scheme at one time)     /*1. SPEED_CONTROLLED_VF_ONLY,     2. SPEED_CONTROLLED_VF_MET_FOC     3. SPEED_CONTROLLED_DIRECT_FOC</pre> |
|                | 94<br>95<br>96 /*                                     | <u>Micrium</u> uC Probe Enal                         | 4. TORQUE_CONTROLLED_DIRECT_FOC<br>5. VQ_CONTROLLED_DIRECT_FOC */<br>ple/Disable /*1_ENABLED2_DISABLED_(                                                          |
| i              | 98 /*<br>99% #define SETTING_TARGET_SPEED<br>100      | MICRIUM_UC_ONLY                                      | stment Method                                                                                                    |

The user can select 3 types of current sensing methods (as shown in green comment lines)

The user can select 5 types of motor control schemes (as shown in green comment lines)

*3 shunt synchronous current sensing and speed controlled direct FOC startups have been selected by default. The user does NOT need to change these!* 

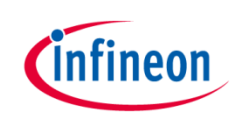

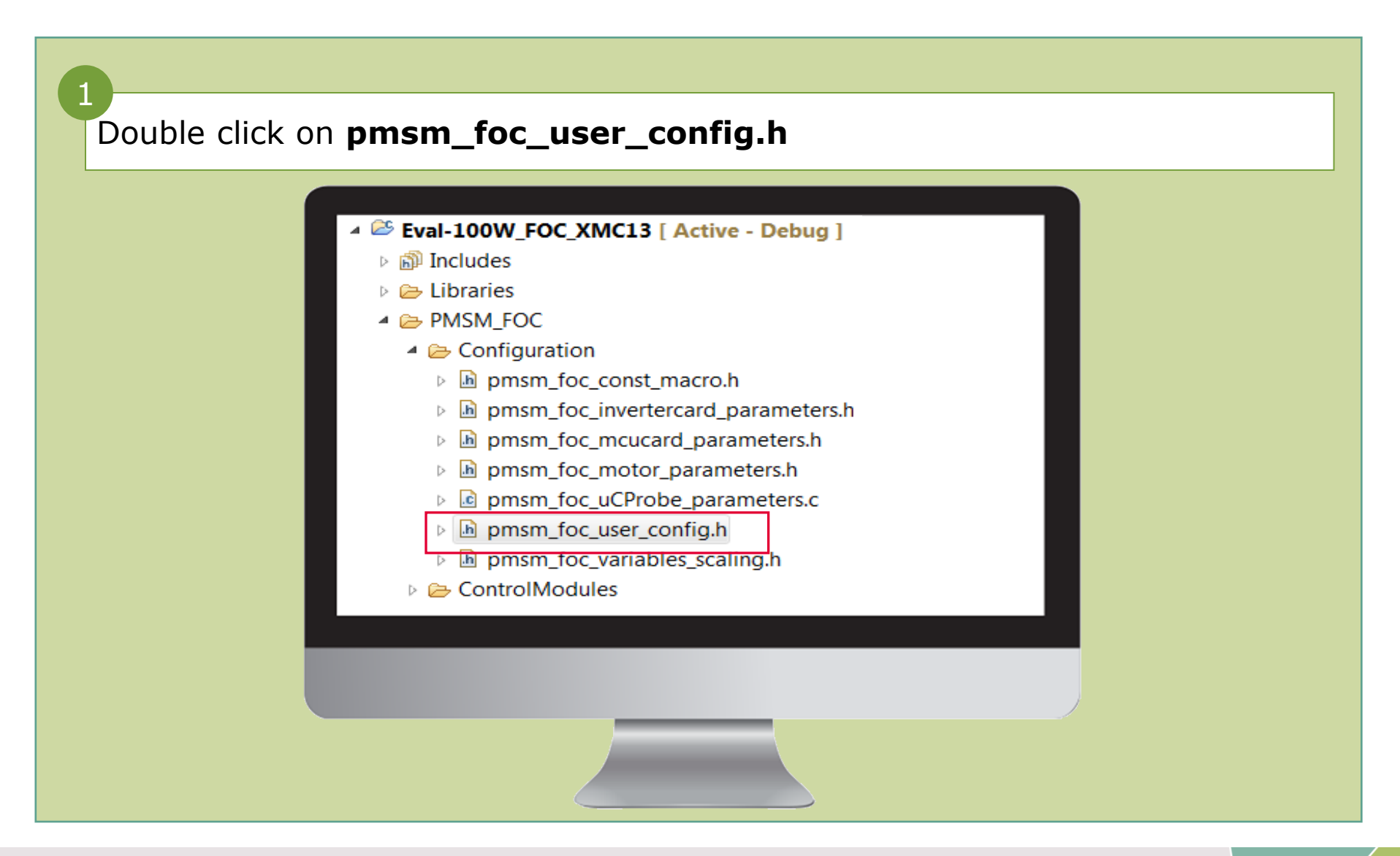

#### Input SVM scheme

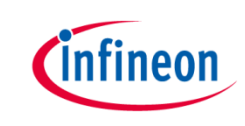

The user can select 2 types of SVM scheme: 7-segment or 5-segment SVM (as shown in green comment lines)

| 123       #define ADC_ALTERNATE_REFERENCE       DISABLED       /*1. ENABLED       2. DIS.         127       /*                                                                                                    | 124                      | #define                            | SVM_SWITCHING_SCHEME                                       | STANDARD_SVM_7_SEGMENT                                           | /*1. 5         | STANDARD_SVM           | _7_SI      | EGMEN          |
|----------------------------------------------------------------------------------------------------|--------------------------|------------------------------------|------------------------------------------------------------|------------------------------------------------------------------|----------------|------------------------|------------|----------------|
| 127 /**       Advance Constant Constant Cons | 125                      | #define                            | ADC_ALTERNATE_REFERENCE                                    | DISABLED                                                         | /*1.           | ENABLED                | 2.         | DISA           |
| 130       #if(CURRENT_SENSING == USER_SINGLE_SHUNT_CONV)         131       /*         131       /*         132       /*         134       #define SETTING_TARGET_SPEED         134       #define DQ_DECOUPLING         135       /*         136       #define VACLUADEG_TIMER         137       /*         138       #define VACLUADEG_OVERVOLTAGE_PROTECTION         139       #define OV_ERCURRENT_PROTECTION         14       #define OV_ERCURRENT_PROTECTION         15       /*         14       #define OV_ERCURRENT_PROTECTION         15       /*         16       #define OV_ERCURRENT_PROTECTION         17       /*         18       /*1. ENABLED         19       #define OV_ERCURRENT_PROTECTION         14       #define OV_ERCURRENT_PROTECTION         14       #define OQ_DECOUPLING         14       #define WATCH_DOG_TIMER         14       #define VACLUNDER_OVERVOLTAGE_PROTECTION         14       #define WATCH_DOG_TIMER         14       #define WATCH_DOG_TIMER         14       #define VACLUNDER_OVERVOLTAGE_PROTECTION         14       #define WATCH_DOG_TIMER         14                                                                                                    | 127<br>128<br>129        | /*<br>#define<br>/*                | ADVANCE_CONDITIONAL_MOTOR_STOP                             | DISABLED Recommended Configuration (Strongly i)                  | /*1.<br>fluend | ENABLED                | 2.<br>tion | . DIS          |
| 12       #define SETING_TARGET_SPEED       BV_DOT_ONLY         33       /*       Add d-q voltage decoupling components         34       #define DQ_DECOUPLING       /*1. ENABLED       2. DIS.         35       /*       Watch Dog Timer Activation       /*1. ENABLED       2. DIS.         36       #define DQ_DECOUPLING       DISABLED       /*1. ENABLED       2. DIS.         37                                                                                                    | 130<br>131               | #if(CURI<br>/*                     | RENT_SENSING == USER_SINGLE_SHUNT_CONV)                    | Reference Speed Adjustment Method                                |                |                        |            |                |
| 135       /*       Watch Dog Timer Activation       /*1. ENABLED       2. DISA         136       #define WATCH_DOG_TIMER       DISABLED       /*1. ENABLED       2. DISA         137       /*       FOC Control Safety Protection       /*1. ENABLED       2. DISA         138       #define VDC_UNDER_OVERVOLTAGE_PROTECTION       DISABLED       /*1. ENABLED       2. DISA         139       #define OVERCURRENT_PROTECTION       DISABLED       /*1. ENABLED       2. DISA         141       #else                                                                                                    | 132<br>133<br>134        | #define<br>/*<br>#define           | SETTING_TARGET_SPEED                                       | BY_POI_ONLY<br>Add d-q voltage decoupling components<br>DISABLED | /*1.           | ENABLED                | 2.         | DISA           |
| 137       /*1       FUC Control Safety Protection       /*1. ENABLED       2. DIS.         138       #define OVERCURRENT_PROTECTION       DISABLED       /*1. ENABLED       2. DIS.         139       #define OVERCURRENT_PROTECTION       DISABLED       /*1. ENABLED       2. DIS.         141       #else                                                                                                    | 135<br>136               | /*<br>#define                      | WATCH_DOG_TIMER                                            | DISABLED                                                         | /*1.           | ENABLED                | 2.         | DIS            |
| 11       #else         121       #define Q_DECOUPLING       Add d-q voltage decoupling components         123       #define Q_DECOUPLING       /*1. ENABLED       2. D         124       #define WATCH_DOG_TIMER       ENABLED       /*1. ENABLED       2. D         125       /*       FOC Control Safety Protection       /*1. ENABLED       2. D         146       #define VATCH_DOG_UTRER_OVERVOLTAGE_PROTECTION       ENABLED       /*1. ENABLED       2. D         147       #define OVERCURRENT_PROTECTION       ENABLED       /*1. ENABLED       2. D         148       #endif       /*1. ENABLED       2. D                                                                                                    | 137<br>138<br>139        | /~<br>#define<br>#define           | VDC_UNDER_OVERVOLTAGE_PROTECTION<br>OVERCURRENT_PROTECTION | DISABLED<br>DISABLED                                             | /*1.  <br>/*1. | ENABLED<br>ENABLED     | 2.<br>2.   | DISA<br>DISA   |
| 145 /*       FOC Control Safety Protection         146 #define VDC_UNDER_OVERVOLTAGE_PROTECTION       ENABLED       /*1. ENABLED       2. D         147 #define OVERCURRENT_PROTECTION       ENABLED       /*1. ENABLED       2. D         148 #endif       148       148       148       148                                                                                                    | 141<br>142<br>143<br>144 | #else<br>/*<br>#define<br>#define  | DQ_DECOUPLING<br>WATCH_DOG_TIMER                           | Add d-q voltage decoupling components<br>ENABLED<br>ENABLED      | /*1<br>/*1     | . ENABLED<br>. ENABLED |            | 2. DJ<br>2. DJ |
|                                                                                                    | 145<br>146<br>147<br>148 | /*<br>#define<br>#define<br>#endif | VDC_UNDER_OVERVOLTAGE_PROTECTION<br>OVERCURRENT_PROTECTION | ENABLED ENABLED                                                  | /*1<br>/*1     | . ENABLED<br>. ENABLED | 1          | 2. DI<br>2. DI |
|                                                                                                    |                          |                                    |                                                            |                                                                  |                |                        |            |                |

i

Standard 7-segment SVM is selected by default. The user does NOT need to change this!

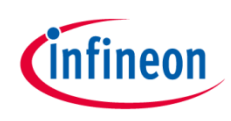

## Input current and voltage protection setting

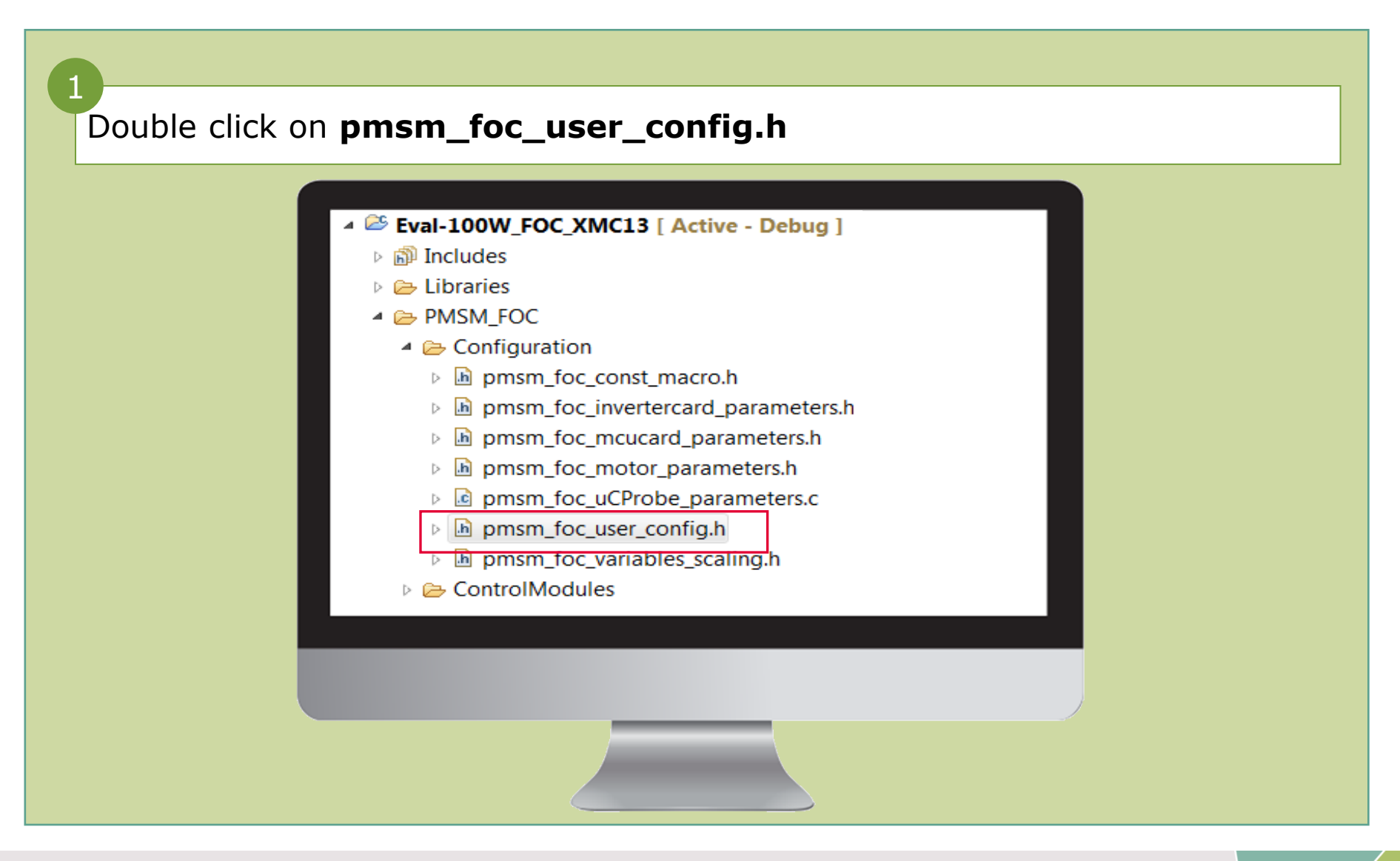

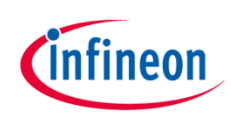

## Input current and voltage protection setting

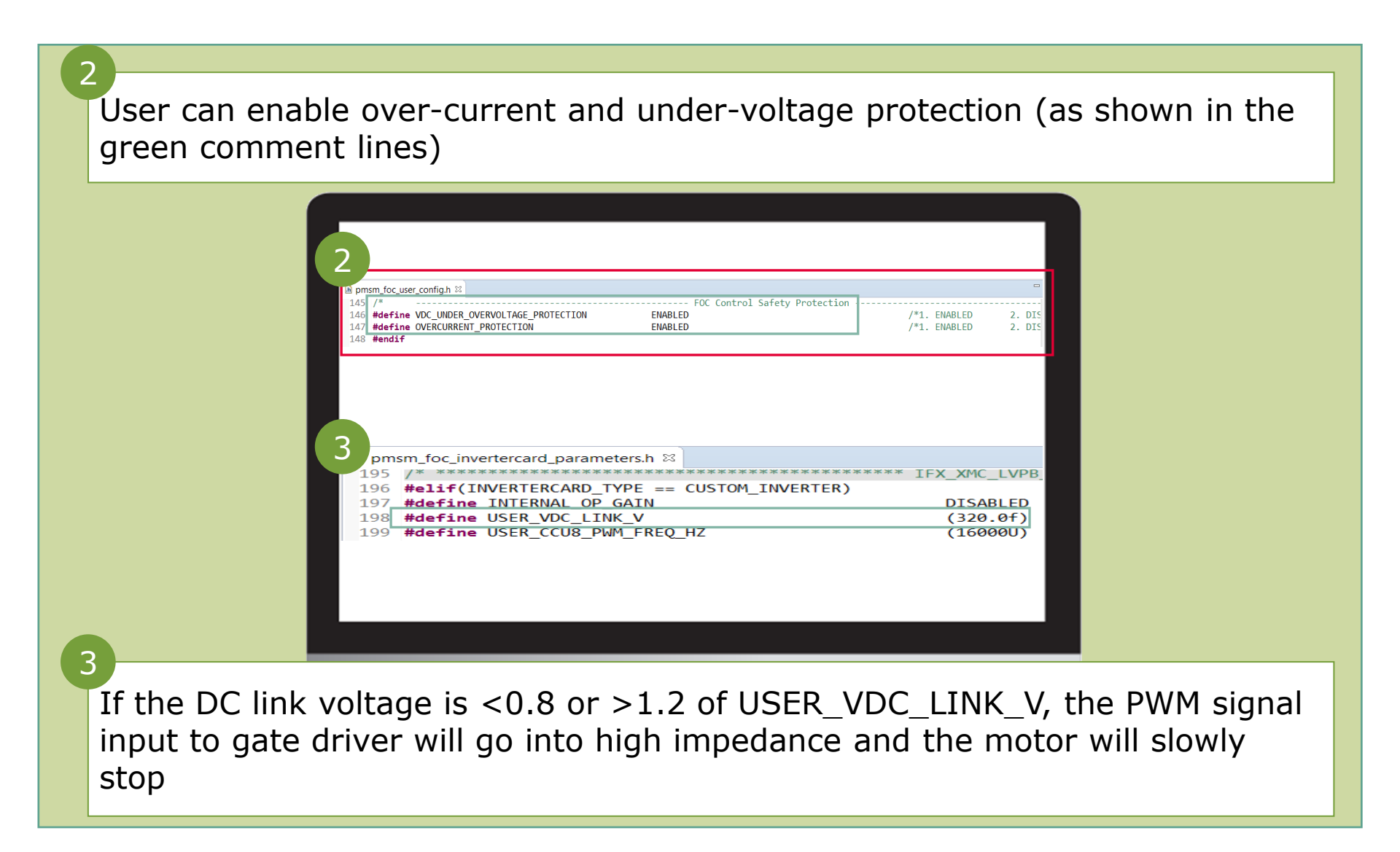

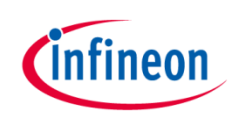

### Input current and voltage protection setting

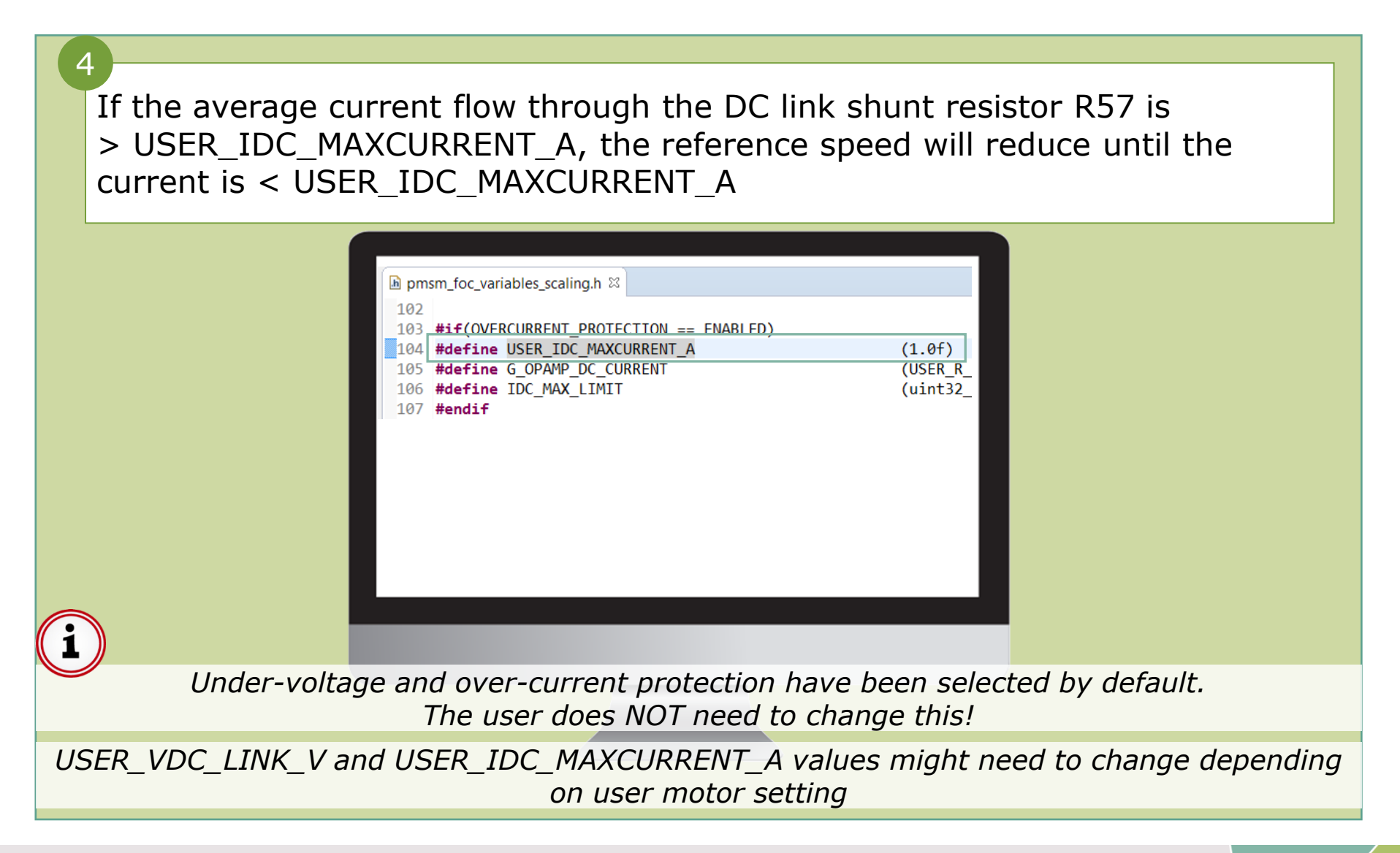

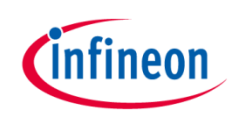

#### Input speed control setting

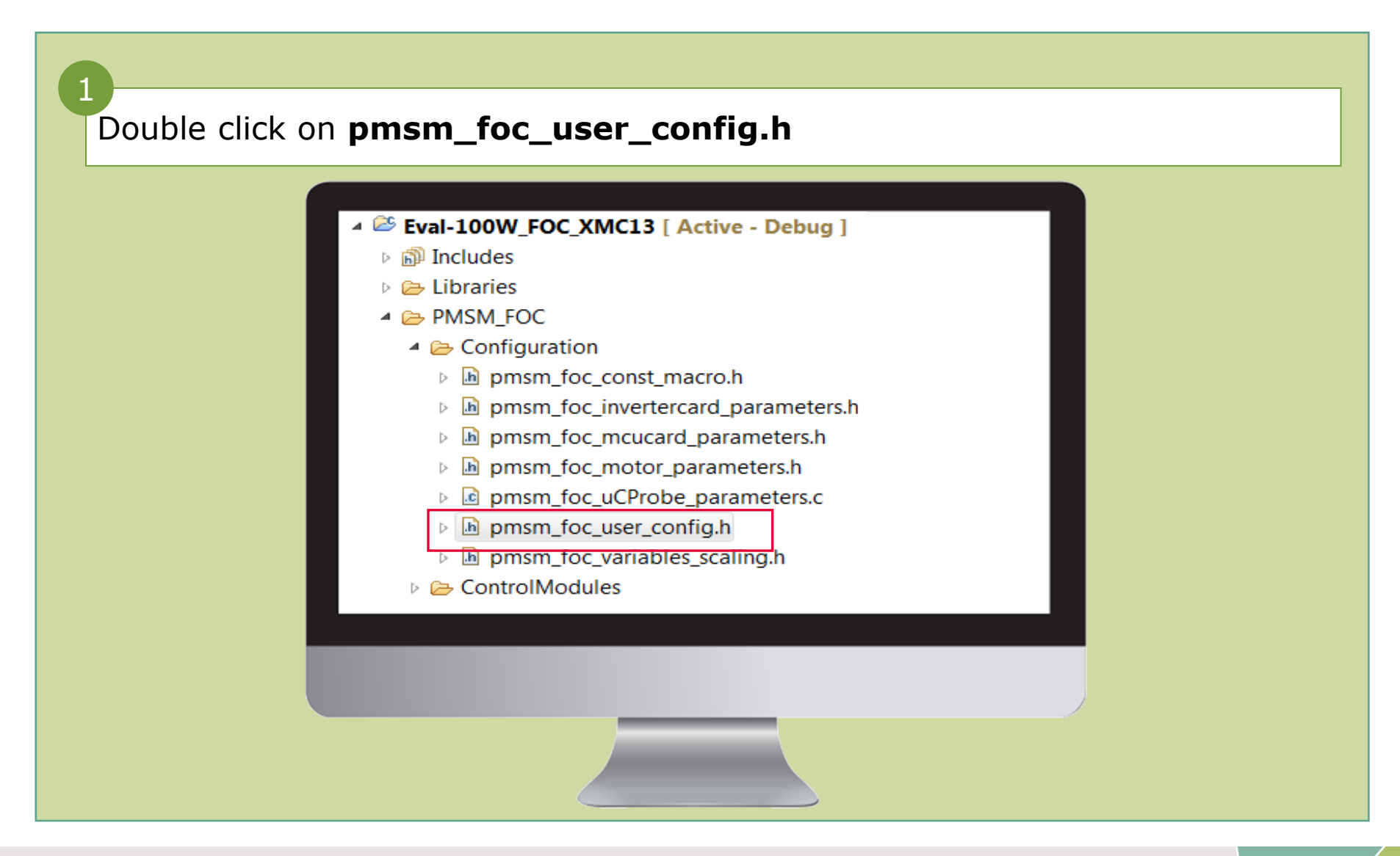

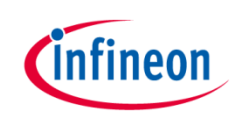

#### Input speed control setting

By default, the speed control method is using  $\mu C/Probe^{TM}$  GUI's speed slider Setting Target Speed 100 % pmsm\_foc\_user\_config.h 🛛 ----- Reference Speed Adjustment Method 990 #define SETTING\_TARGET\_SPEED MICRIUM UC ONLY hsm foc user config.h 🛙 ----- Reference Speed Adjustment Method #define SETTING\_TARGET SPEED BY POT ONLY /\*1. MICRIUM UC ONLY 2. BY POT ONLY \*/ The user can choose to use an external 10 kohm potentiometer as speed control method but he has to solder the potentiometer on the EVAL 100W DRIVE CFD2 board 3 Change the speed control method to BY\_POT\_ONLY

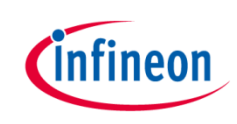

#### Compile and download the code

| Click Build Active Project 🔯                                                                     |
|--------------------------------------------------------------------------------------------------|
|                                                                                                  |
| 2                                                                                                |
| Check Eval-100W_FOC_XMC13.lst created                                                            |
|                                                                                                  |
| Console ⋈ □ Properties ℝ Problems  Search<br>CDT Build Console [Eval-100W_FOC_XMC13]             |
| "C:/DAVEv4/DAVE-4.3.2/eclipse/ARM-GCC-49/bin/arm<br>'Finished building: Eval-100W_FOC_XMC13.lst' |
|                                                                                                  |
|                                                                                                  |
|                                                                                                  |
|                                                                                                  |
|                                                                                                  |

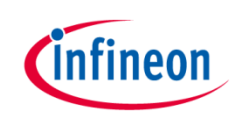

#### Compile and download the code

| 3<br>Click <b>Debug Confi</b> | guration 🏂                                                                                                    |
|-------------------------------|----------------------------------------------------------------------------------------------------|
| 4<br>Select <b>GDB SEGGE</b>  | R J-Link Debugging                                                                                                    |
| 4                             | Debug Configurations  Create, manage, and run configurations                                                                                                    |
|                               | Image: Second second secon |
|                               |                                                                                                    |
|                               |                                                                                                    |

#### Compile and download the code

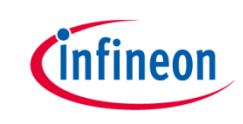

| 5<br>Click the <b>Debug</b> button to d                                                                                                    | lownload the code                                                                                                    |
|----------------------------------------------------------------------------------------------------|----------------------------------------------------------------------------------------------------|
| 6<br>Click the <b>Resume</b> button to                                                                                                    | start the application                                                                                                    |
| <ul> <li>Debug Configurations</li> <li>Create, manage, and run configurations</li> </ul>                                                                                                    | gurations                                                                                                    |
| Image: Second state       Image: Second state         Image: Second state       Image: Second state         Image: Second state       Image: Second state </th <th>Name:     Eval-100W_FOC_XMC13 Debug       Main     ★ Debugger ► Startup       Project:     ★       Eval-100W_FOC_XMC13     Browse       C/C++ Application:     ↓       Debug\Eval-100W_FOC_XMC13.elf     Browse</th>                                                                                                    | Name:     Eval-100W_FOC_XMC13 Debug       Main     ★ Debugger ► Startup       Project:     ★       Eval-100W_FOC_XMC13     Browse       C/C++ Application:     ↓       Debug\Eval-100W_FOC_XMC13.elf     Browse |
| Image: wide of the second second s | Build (if required) before launching                                                                                                    |
|                                                                                                    |                                                                                                    |

#### Using µC/Probe<sup>™</sup> GUI

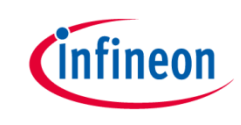

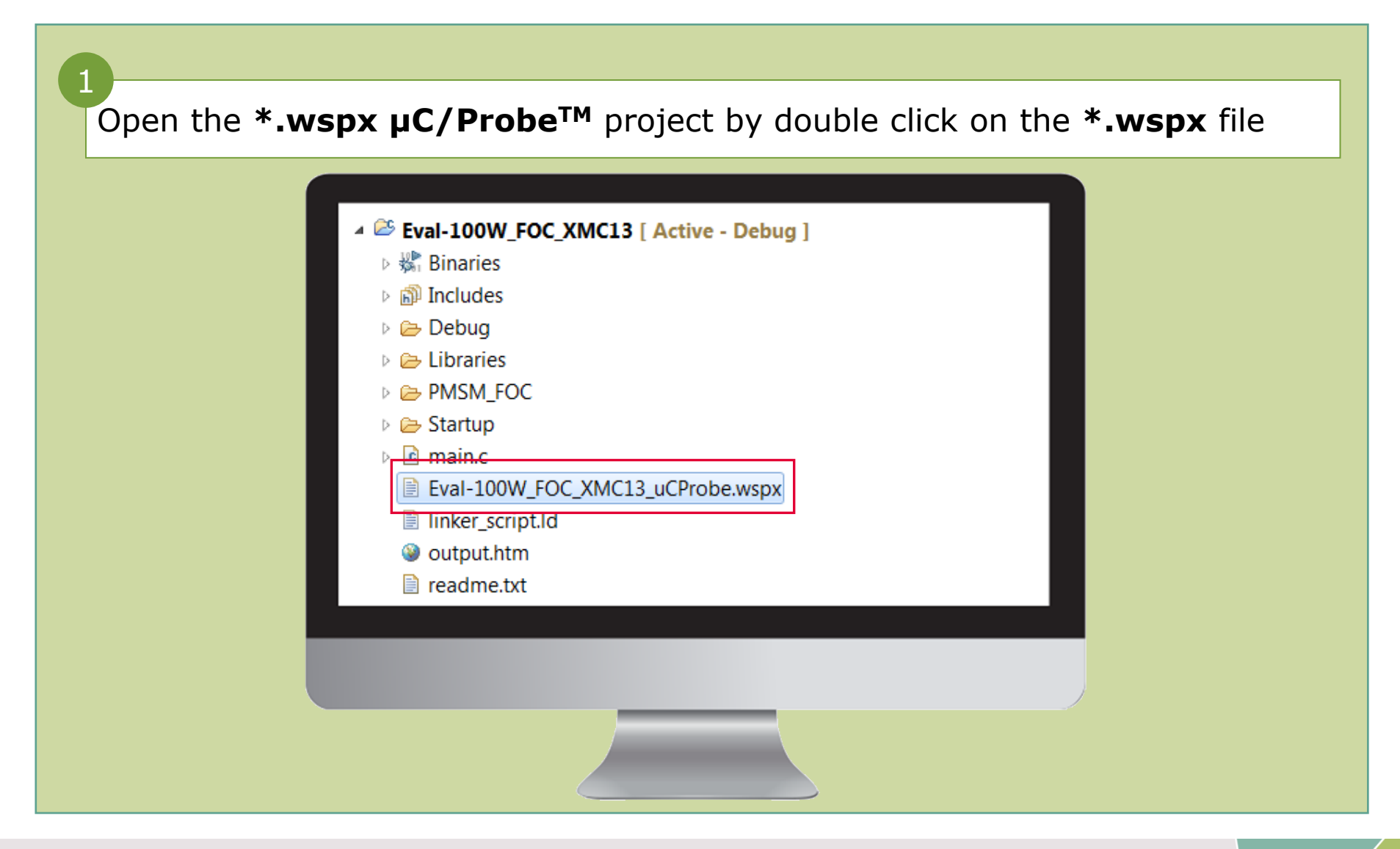

#### Using µC/Probe<sup>™</sup> GUI

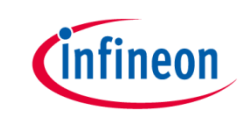

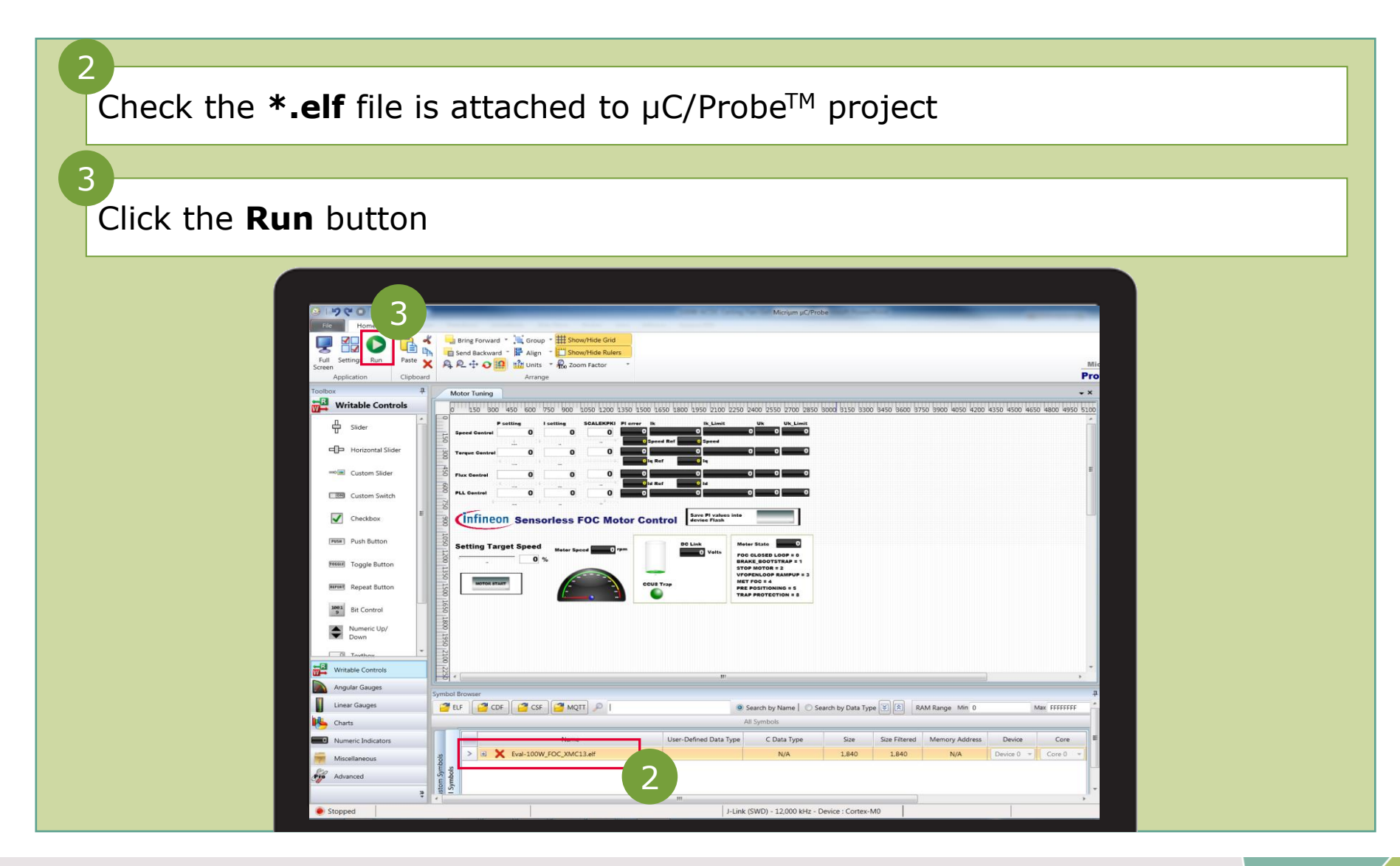

### Using $\mu C/Probe^{TM}$ GUI

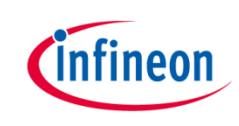

| The default K <sub>P</sub> , K <sub>I</sub> values from the pmsm_foc_motor_parameters.h file are automatically displayed in the Motor Tuning page |
|----------------------------------------------------------------------------------------------------|
| 4 Click the MOTOR START button 5 Then use the target speed slider or key in directly to set the percentage of maximum speed.                      |

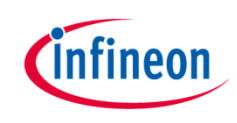

## Using µC/Probe<sup>™</sup> GUI

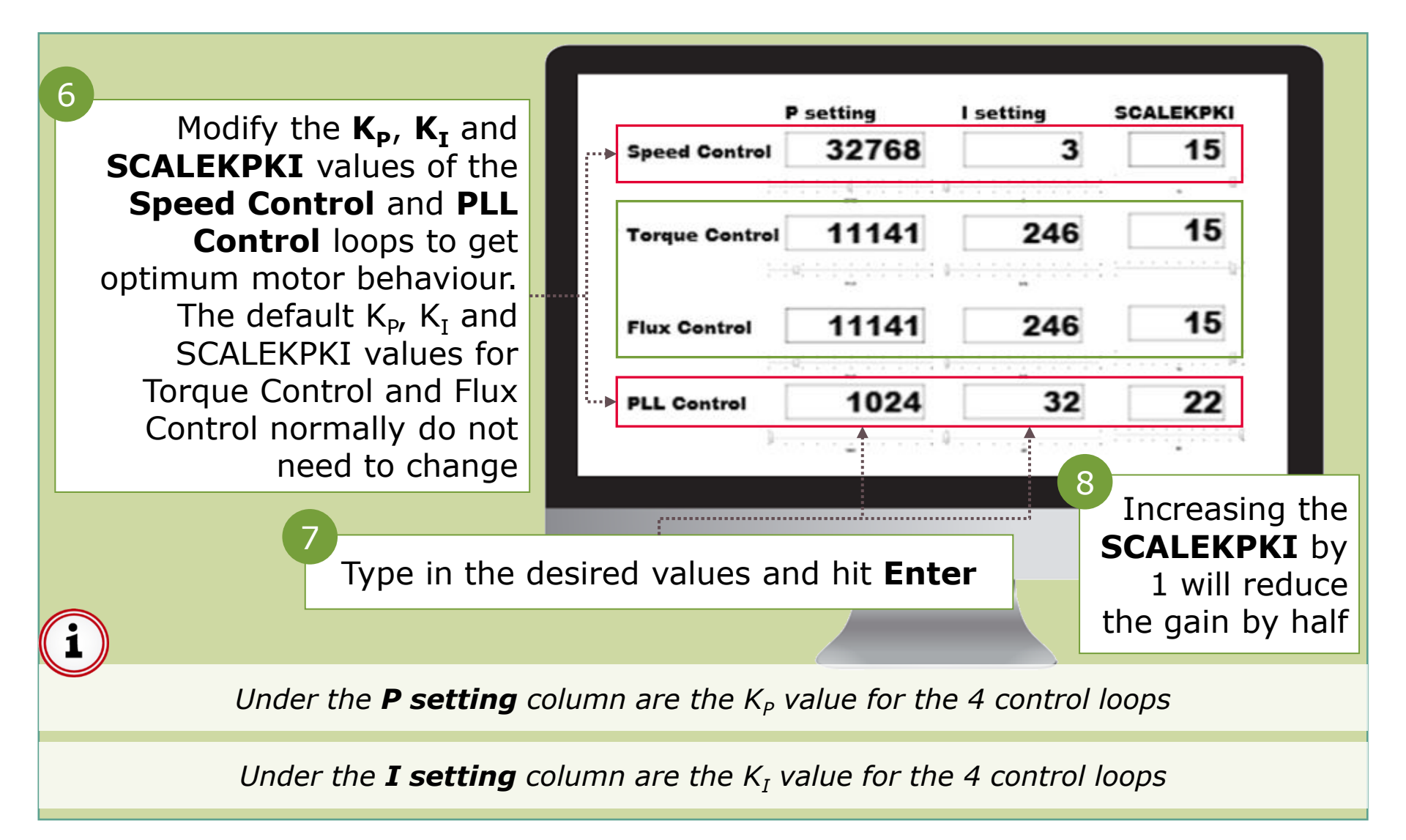

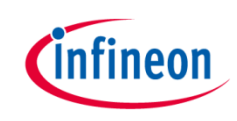

## Using $\mu C/Probe^{TM}$ GUI

|                                                                      |                 |                            | _            |        |
|----------------------------------------------------------------------|-----------------|----------------------------|--------------|--------|
|                                                                      | P setting       | I setting                  | SCALEKPKI    |        |
| Speed Contro                                                         | ol 32768        | 3                          | 15           |        |
|                                                                      | 111141111       | 0                          |              |        |
|                                                                      |                 | 246                        | 15           |        |
| Torque Contr                                                         | roi 11141       | 240                        |              |        |
|                                                                      |                 | · · · · · <u>·</u> · · · · | ara 197      |        |
| Flux Centrel                                                         | 11141           | 246                        | 15           |        |
|                                                                      | 1-0-1-1-1-1-1-1 |                            | ( <u></u> µ) |        |
| PLL Control                                                          | 1024            | 32                         | 22           |        |
| device Flash                                                         |                 |                            |              |        |
| Click this button to save $K_{P}$ , $K_{I}$ , So The motor will stop | CALEKPKI        | values to                  | o Flash.     |        |
| <b>i</b>                                                             |                 |                            |              |        |
| <i>This saving function only</i>                                     | works if the    | motor is                   | rotating no  | rmally |
|                                                                      |                 |                            |              |        |

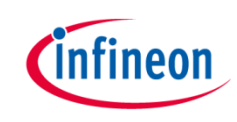

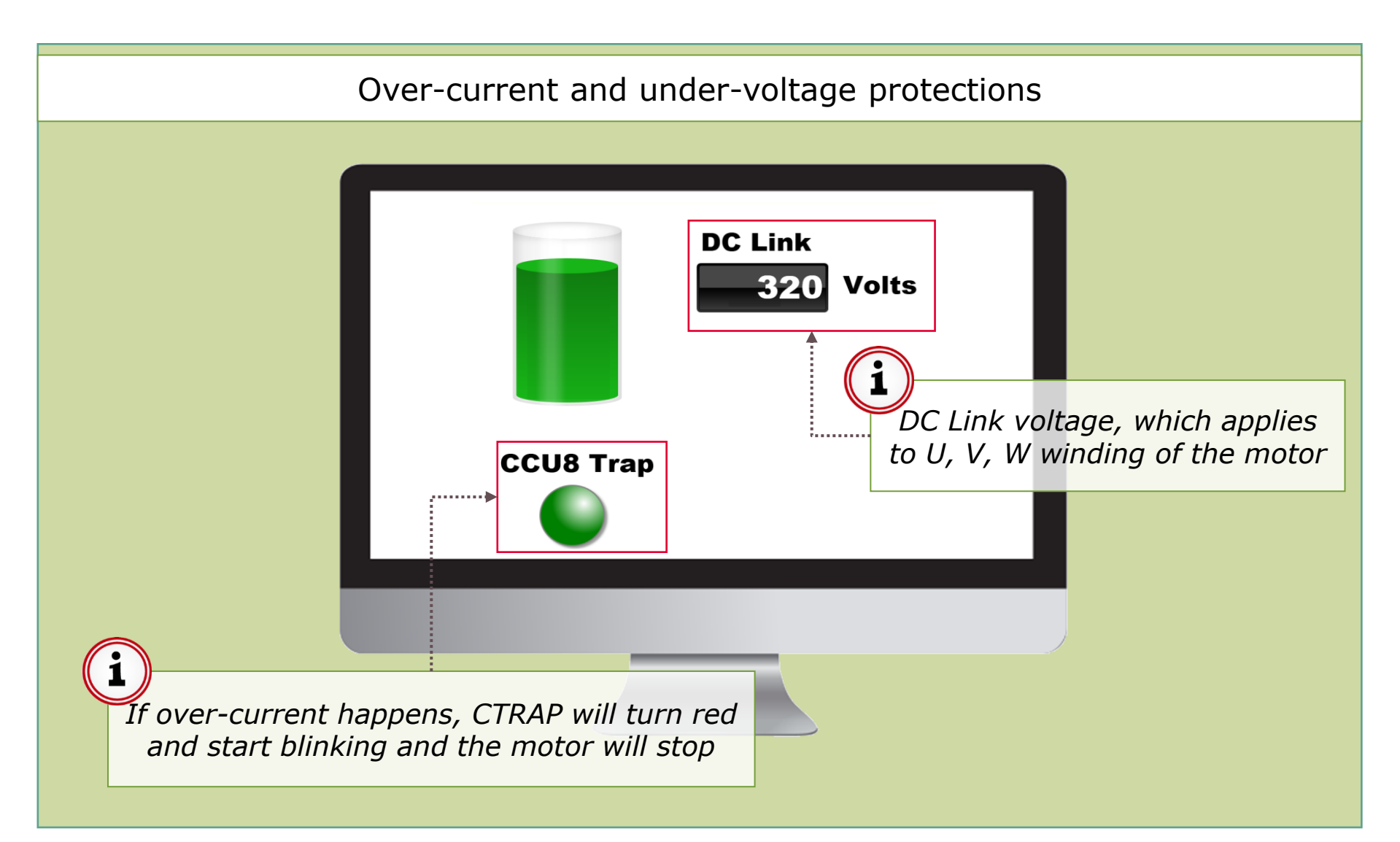

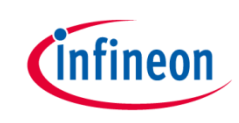

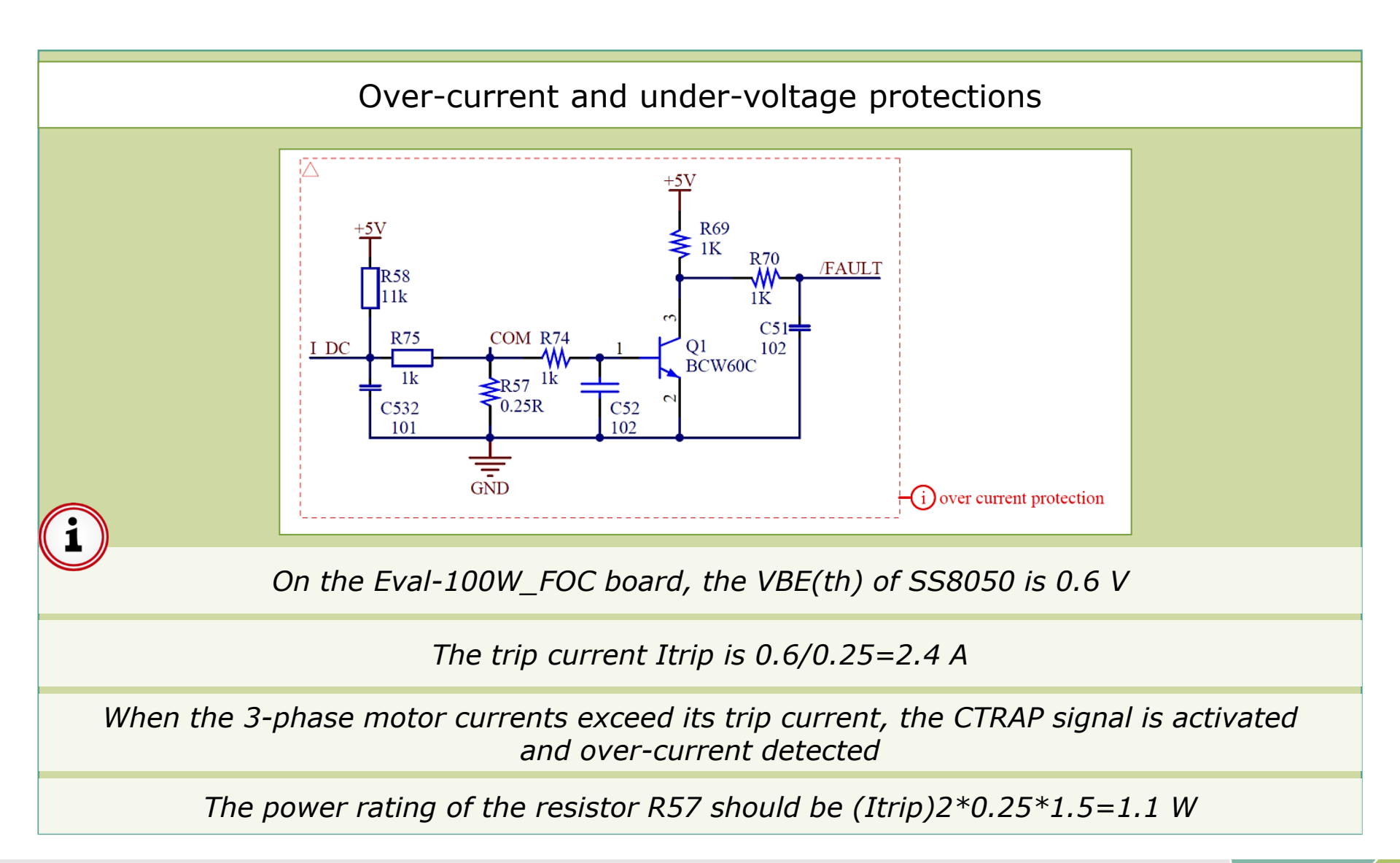

## Using $\mu C/Probe^{TM}$ GUI

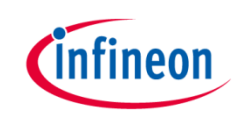

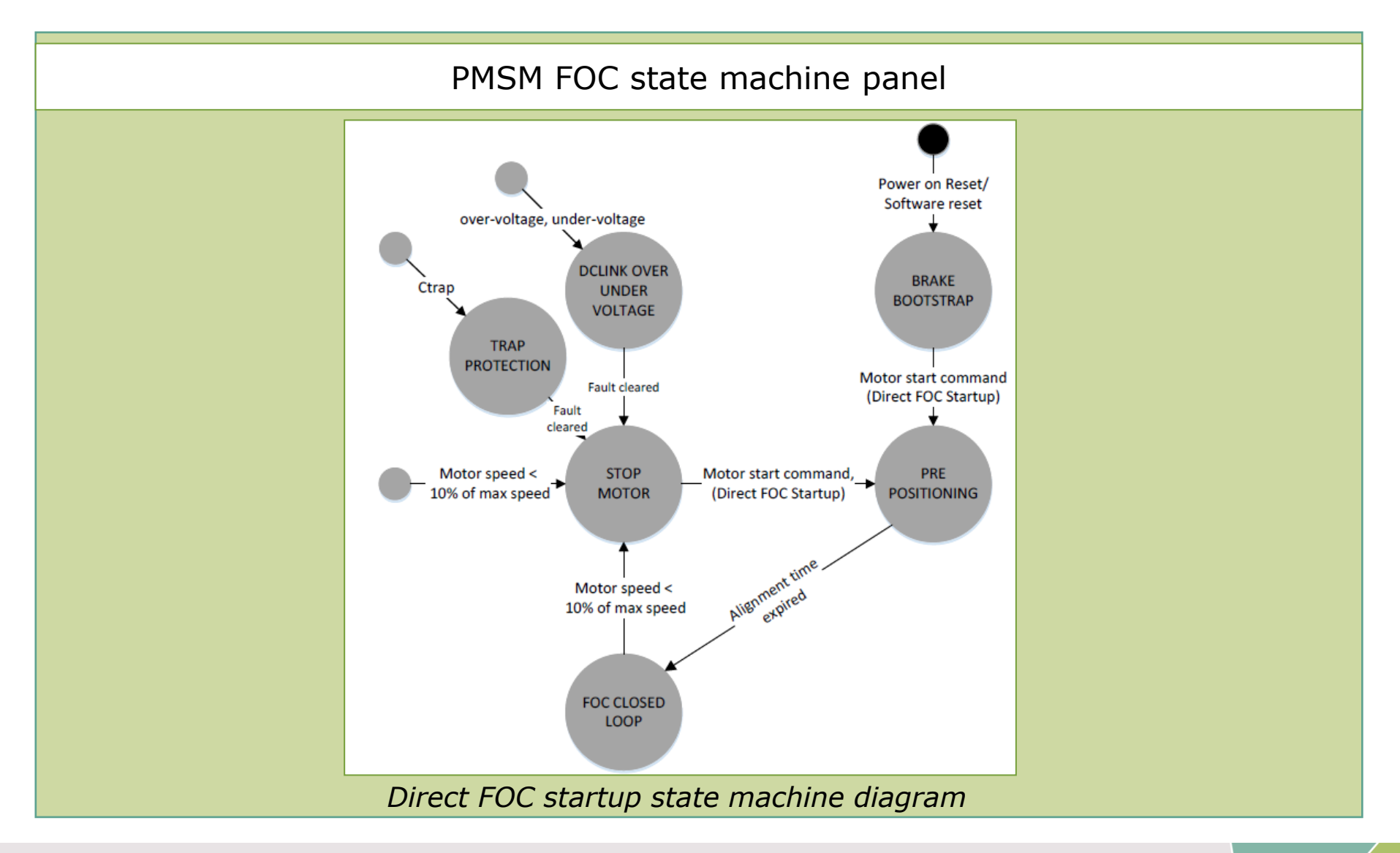

#### Using µC/Probe<sup>™</sup> GUI

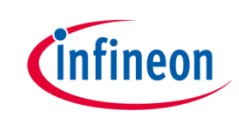

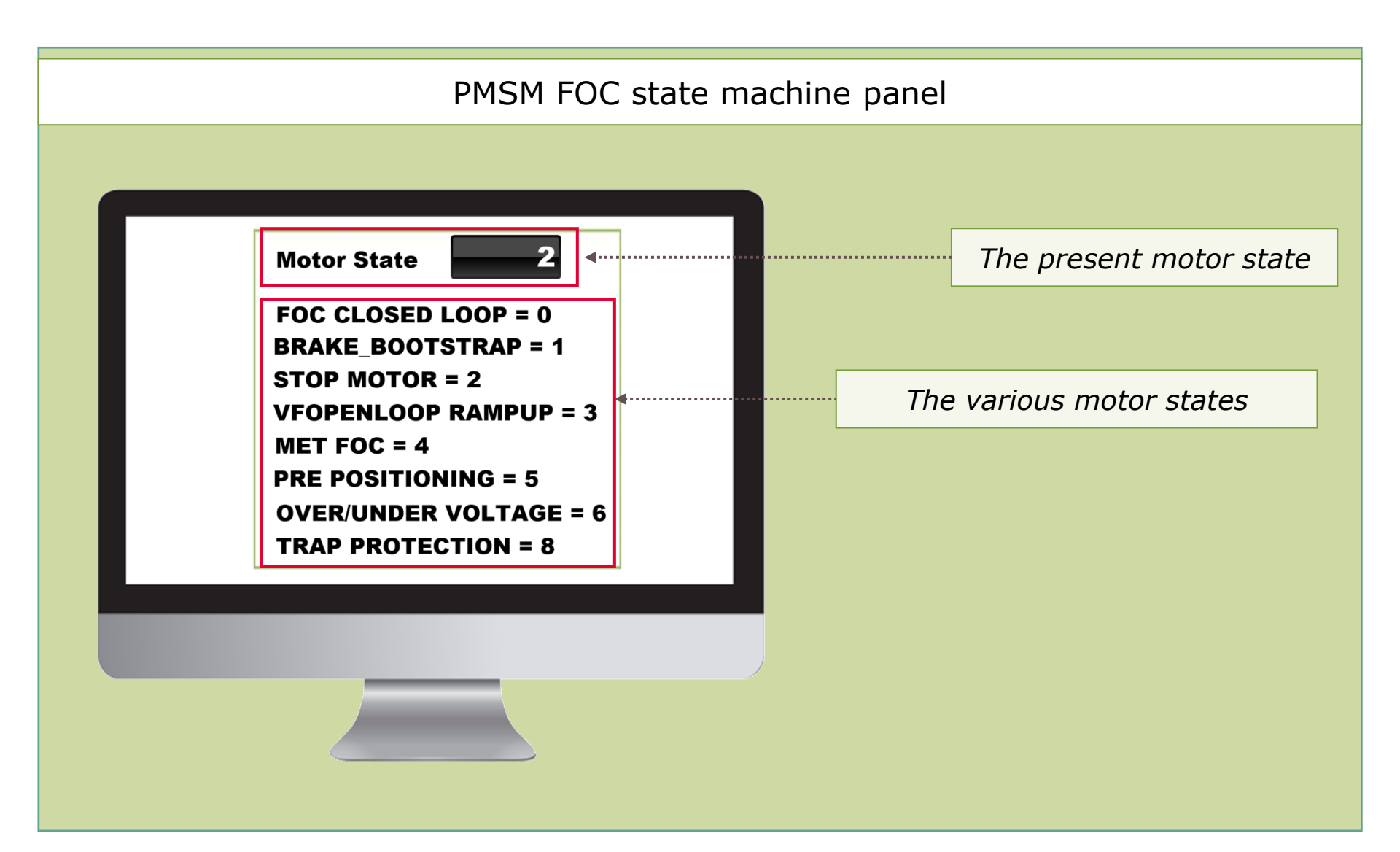

## Using µC/Probe<sup>™</sup> GUI

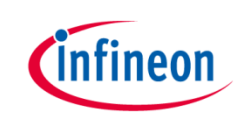

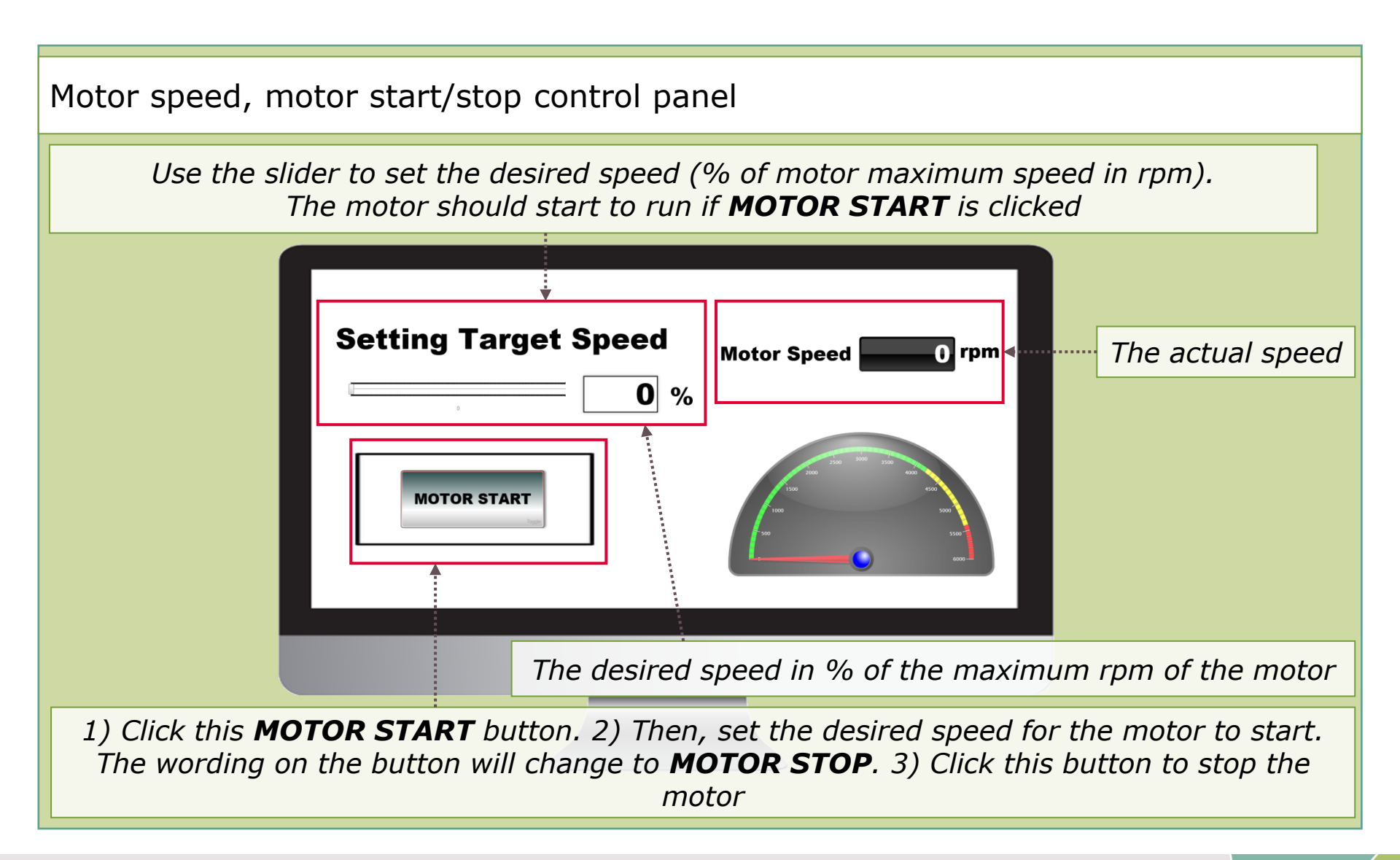

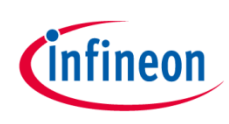

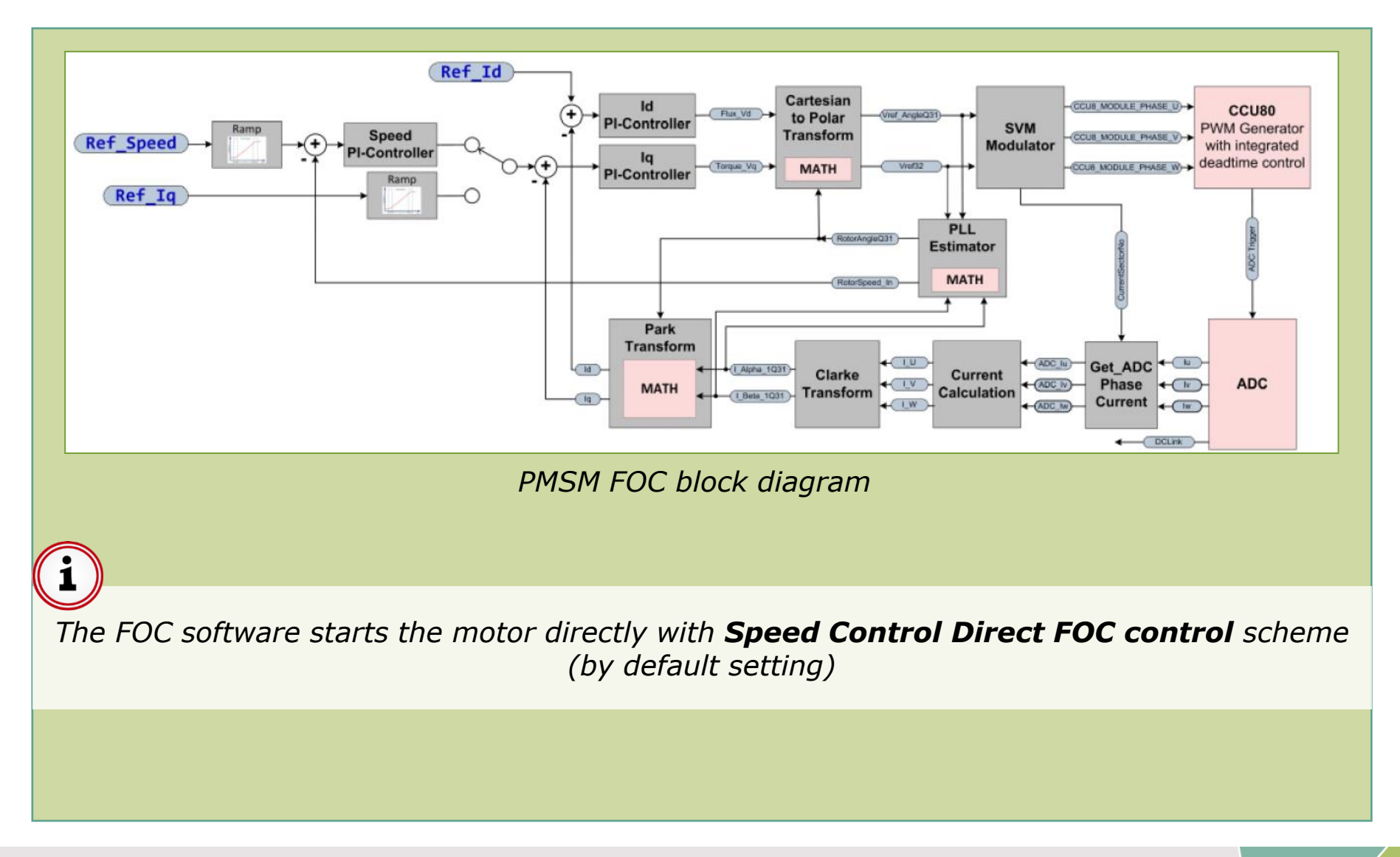

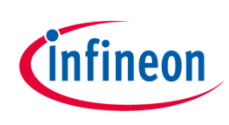

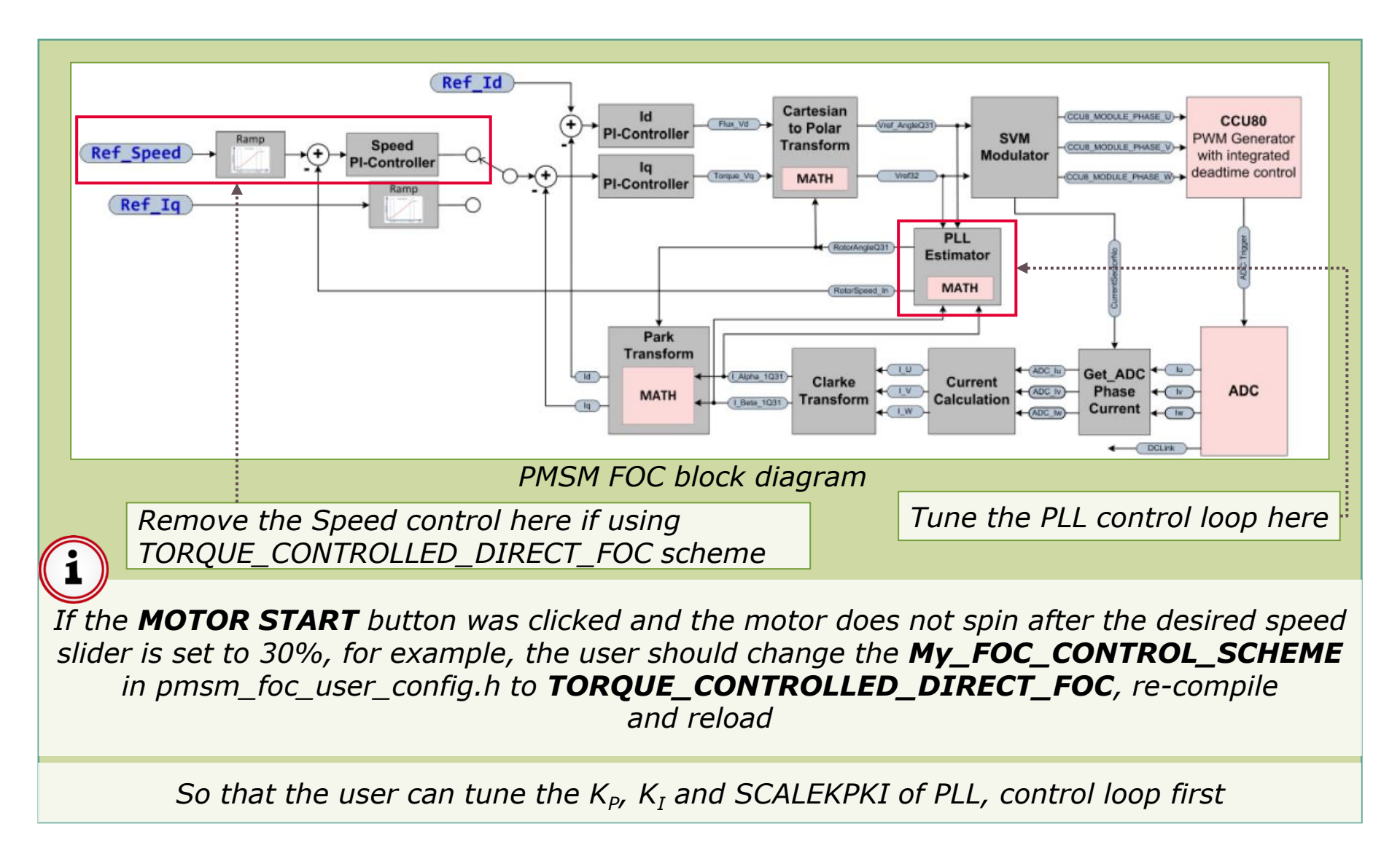

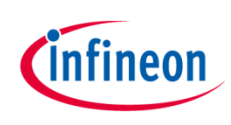

Effects of increasing proportional gain  $K_P$  or integral gain  $K_I$  of PI controller independently

|   |                                   | Effects on step response characteristics |           |                   |                       |  |  |  |  |  |
|---|-----------------------------------|------------------------------------------|-----------|-------------------|-----------------------|--|--|--|--|--|
|   | Gain change                       | Rise time                                | Overshoot | Settling time     | Steady-state<br>error |  |  |  |  |  |
| 1 | $K_P \uparrow$<br>$K_I$ unchanged |                                          | ↑ ⊗       | Minor Change<br>☺ | ♦ ☺                   |  |  |  |  |  |
| 2 | $K_I \uparrow$<br>$K_P$ unchanged | ♥ ☺                                      | ↑ ⊗       | ↑ ⊗               | Eliminate 😊           |  |  |  |  |  |

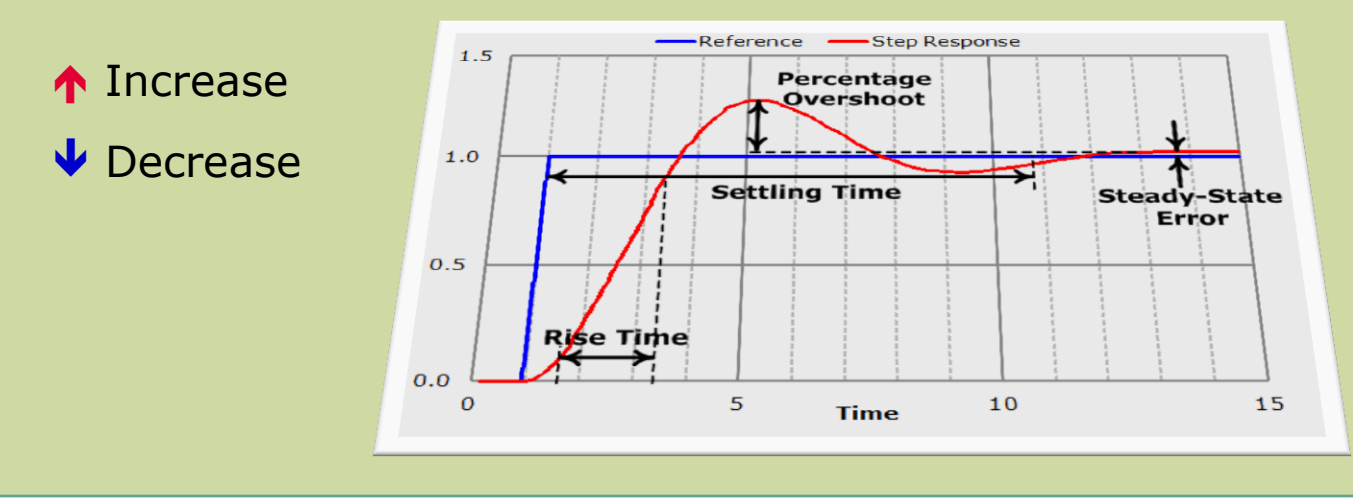

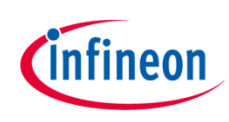

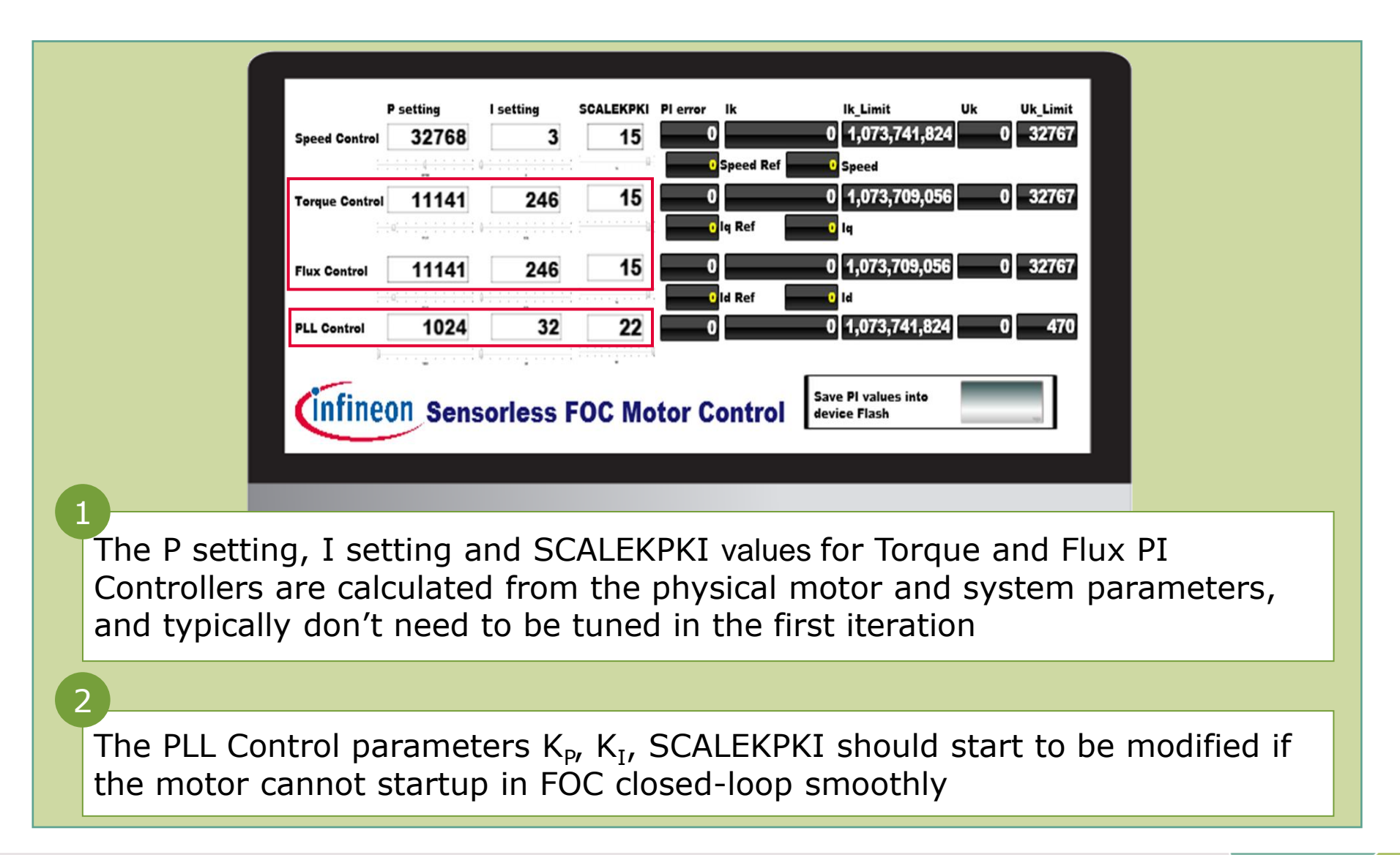

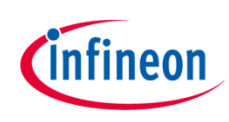

|           |                           | 1                | P setting                              | lsetting      | SCALEKPKI       | Pl error     | lk            | lk_Limit    | Uk    | Uk_Limit |     |         |     |
|-----------|---------------------------|------------------|----------------------------------------|---------------|-----------------|--------------|---------------|-------------|-------|----------|-----|---------|-----|
|           | Sp                        | eed Control      | 32768                                  | 3             | 15              | 0            | Snood Rof     | 0 1,073,741 | ,824  | 0 32767  |     |         |     |
|           | т                         | orque Control    | 11141                                  | 246           | 15              | 0            | opeen ner     | 0 1,073,709 | ,056  | 0 32767  |     |         |     |
|           |                           |                  | a: : : : : : : : : : : : : : : : : : : |               |                 | •            | lq Ref        | 0 lq        |       |          |     |         |     |
|           | Fit                       | ux Control       | 11141                                  | 246           | 15              | 0            |               | 0 1,073,709 | ,056  | 0 32767  |     |         |     |
|           |                           | H                | o <u>; ; ; ; ; ; ; ; ; ; ;</u>         |               | ::              | •            | ld Ref        | 0 Id        |       |          |     |         |     |
|           | PL                        | L Control        | 1024                                   | 32            | 22              | 0            |               | 0 1,073,741 | ,824  | 0 470    |     |         |     |
| 3         |                           |                  | on ochs                                |               |                 |              | JILLOI        |             |       | 79       |     |         |     |
| The<br>TO | e target spo<br>RQUE_CON  | eed s<br>ITROL   | lider b<br>_LED_                       | ecom<br>DIREC | es the<br>CT_FO | e tar<br>C m | get i<br>iode | torque sl   | ider  | under    |     |         |     |
| 4         |                           |                  |                                        |               |                 |              |               |             |       |          |     |         |     |
| Ma<br>the | ke sure the<br>PLL contro | e Uk v<br>ol par | value o<br>amete                       | of PLL<br>ers | contr           | ol d         | oes i         | not hit it  | s Uk_ | _Limit   | whi | le tuni | ing |

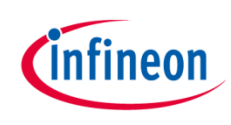

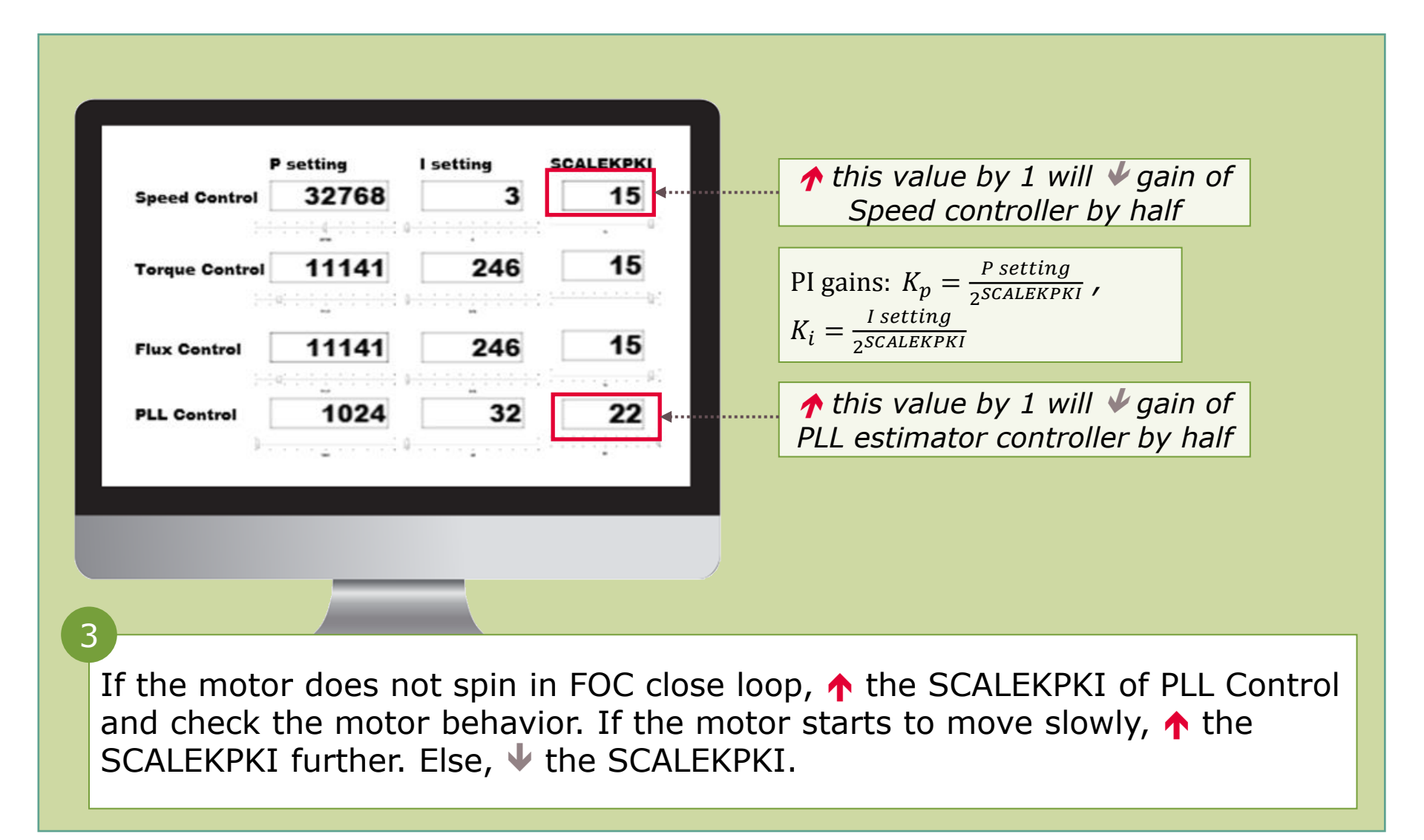

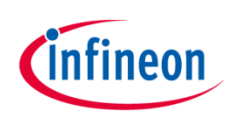

|                                                                                                    | P setting | l setting          | SCALEKPKI                 |  |
|----------------------------------------------------------------------------------------------------|-----------|--------------------|---------------------------|--|
| Speed Control                                                                                                    | 32768     | 3                  | 15                        |  |
|                                                                                                    | <u></u>   | 0                  |                           |  |
| Torque Contro                                                                                                    | 11141     | 246                | 15                        |  |
|                                                                                                    | - 19      |                    | (C)                       |  |
| Flux Control                                                                                                    | 11141     | 246                | 15                        |  |
|                                                                                                    | - q       | • <u>••••</u> •••• |                           |  |
| PLL Control                                                                                                    | 1024      | 32                 | 22                        |  |
| After the motor is able to rotate smoothly under<br>TORQUE_CONTROLLED_DIRECT_FOC, remember to save the parameters by<br>clicking the <b>Save PI</b> button |           |                    |                           |  |
| Change the My_FOC_CONTROL_SCHEME in pmsm_foc_user_config.h to SPEED_CONTROLLED_DIRECT_FOC, re-compile and reload the code                                  |           |                    |                           |  |
| 6<br>Use the same tactic to tune the                                                                                                    | e Speed   | Contro             | ol parameters. No need to |  |

# General hints on tuning of SCALEKPKI, P, I value using the $\mu$ C/Probe<sup>TM</sup>

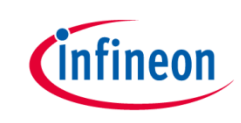

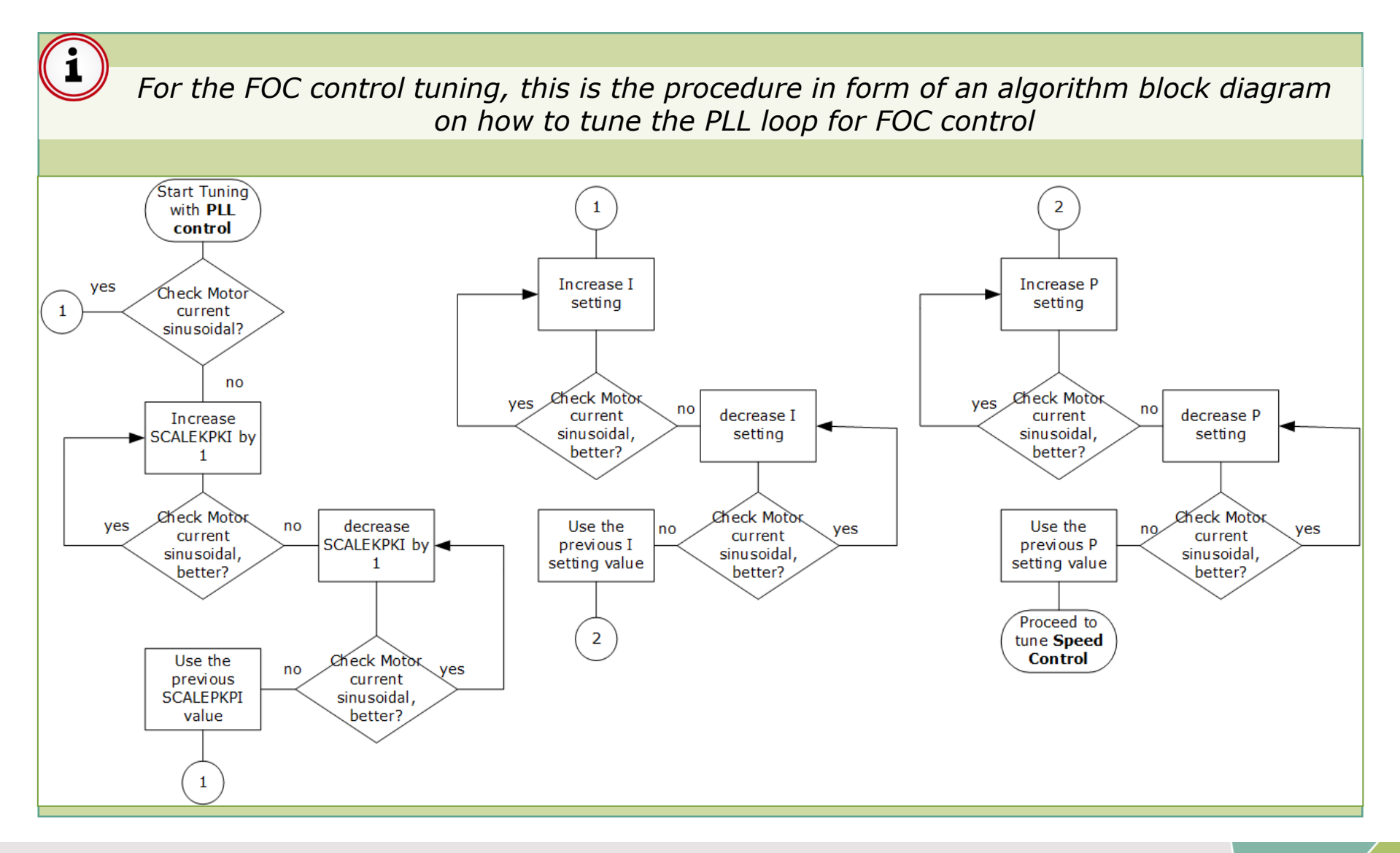

# General hints on tuning of SCALEKPKI, P, I value using the $\mu$ C/Probe<sup>TM</sup>

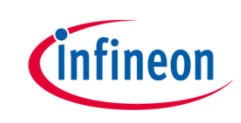

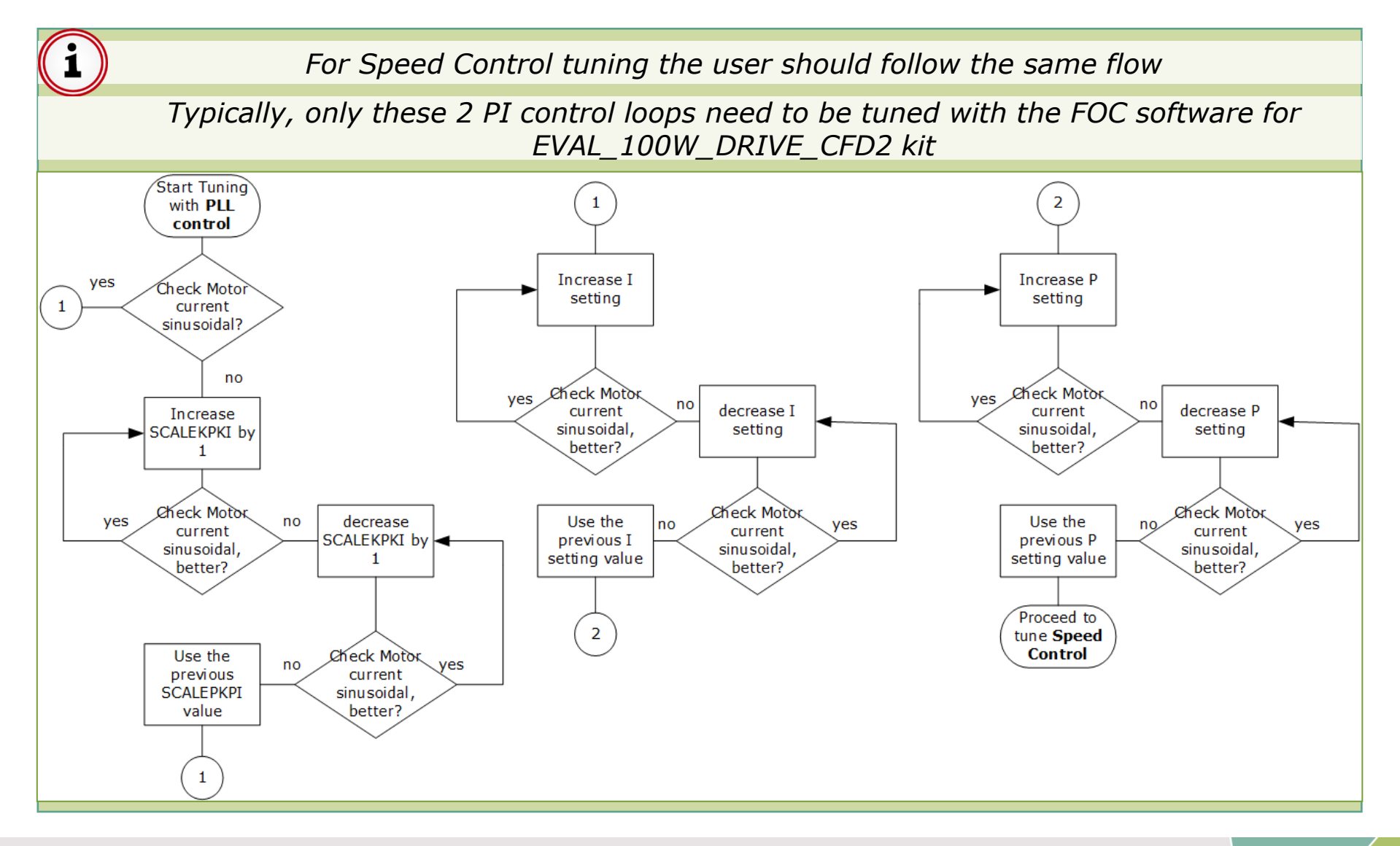

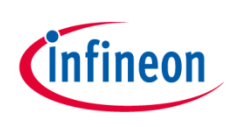

## Testing result with a ceiling fan

- > AC input: 230 V/50 Hz
- Ceiling Fan motor specification:
  - Resistance/phase: 23 ohms
  - Inductance/phase: 65 mH
  - Pole pairs: 4
  - Max. speed: 105 rpm

#### > Power consumption: 35 W @ 105 rpm

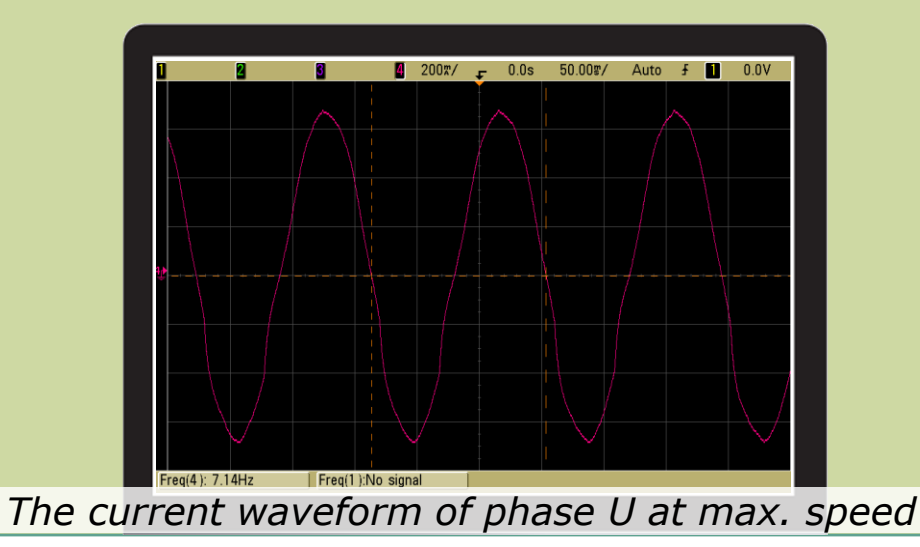

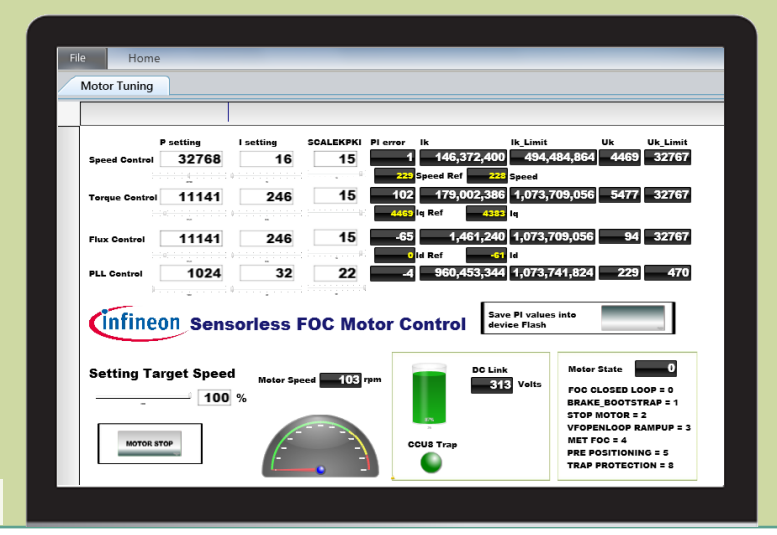

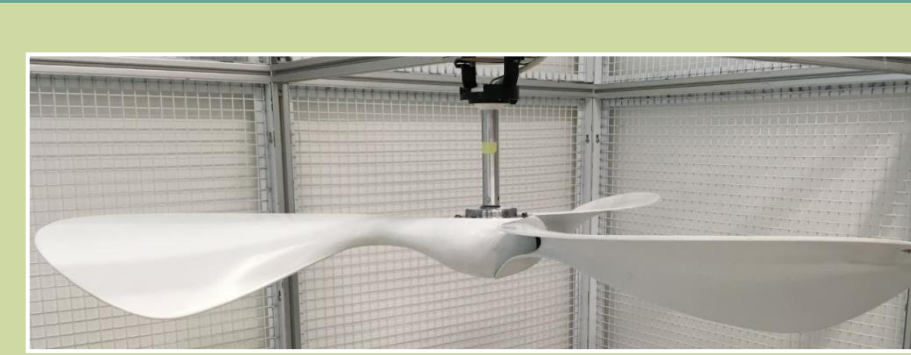

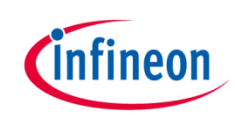

#### Agenda

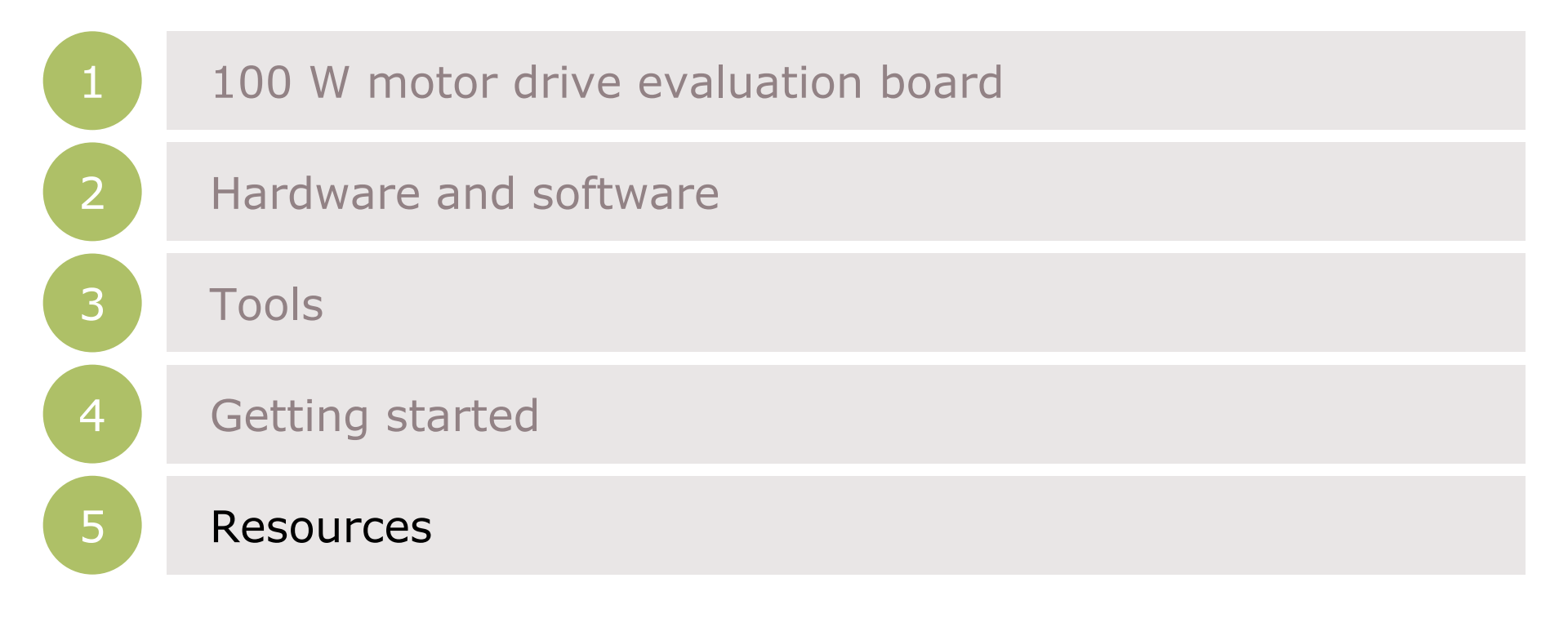

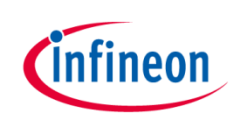

#### Schematic of EVAL\_100W\_DRIVE\_CFD2 board

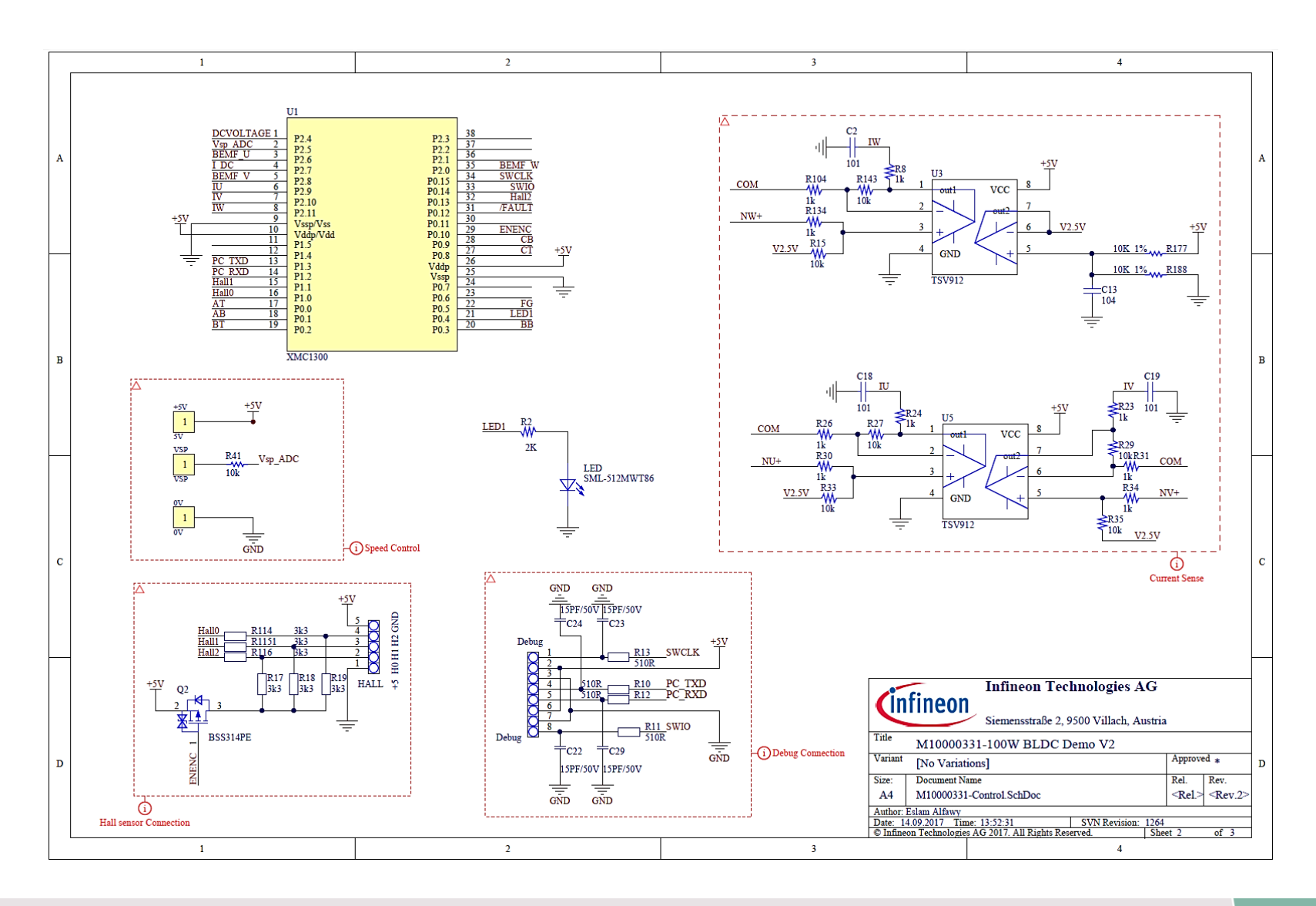

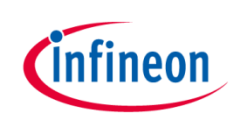

## Schematic of EVAL\_100W\_DRIVE\_CFD2 board

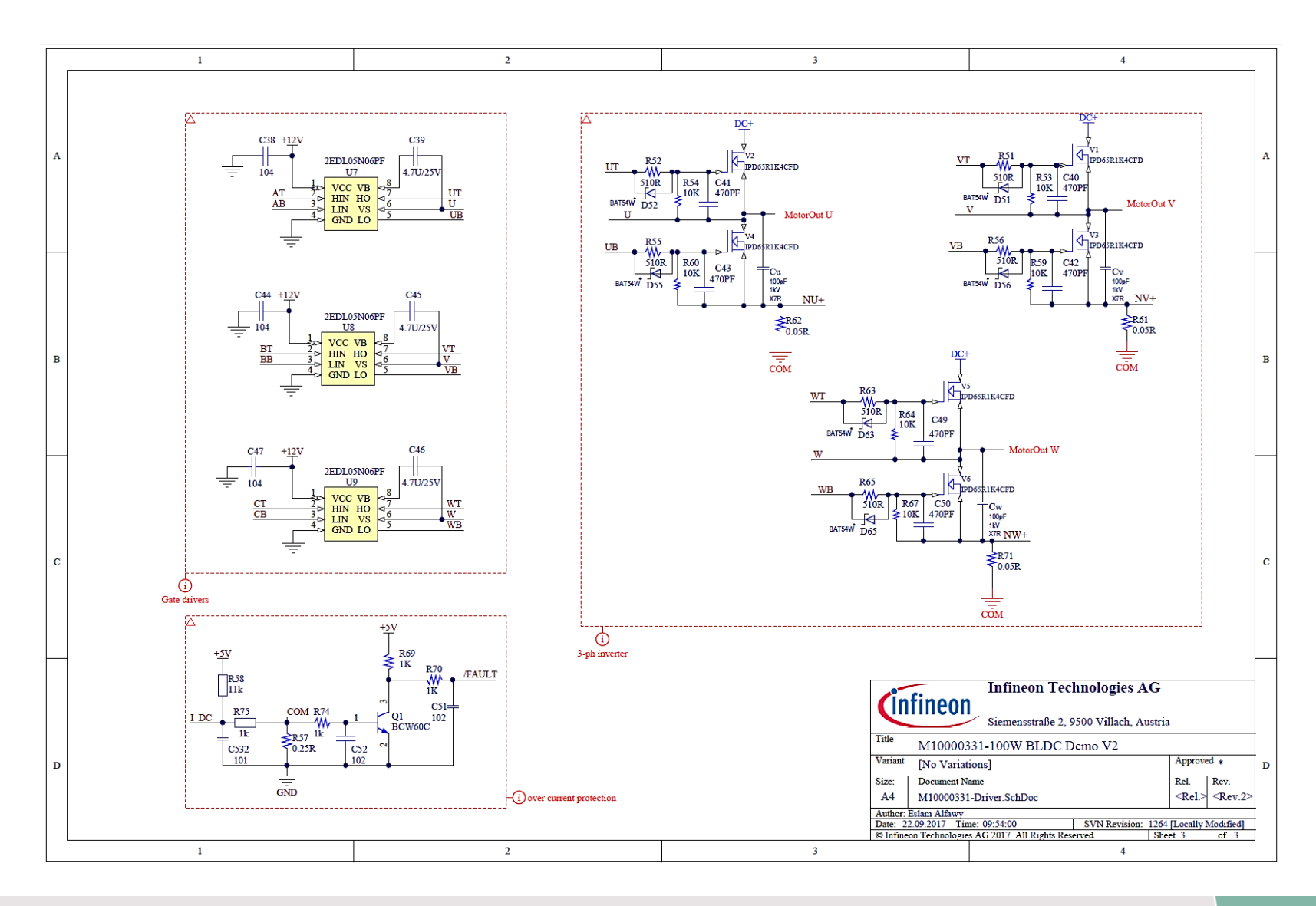

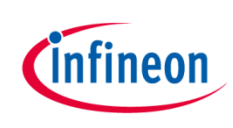

## Schematic of EVAL\_100W\_DRIVE\_CFD2 board

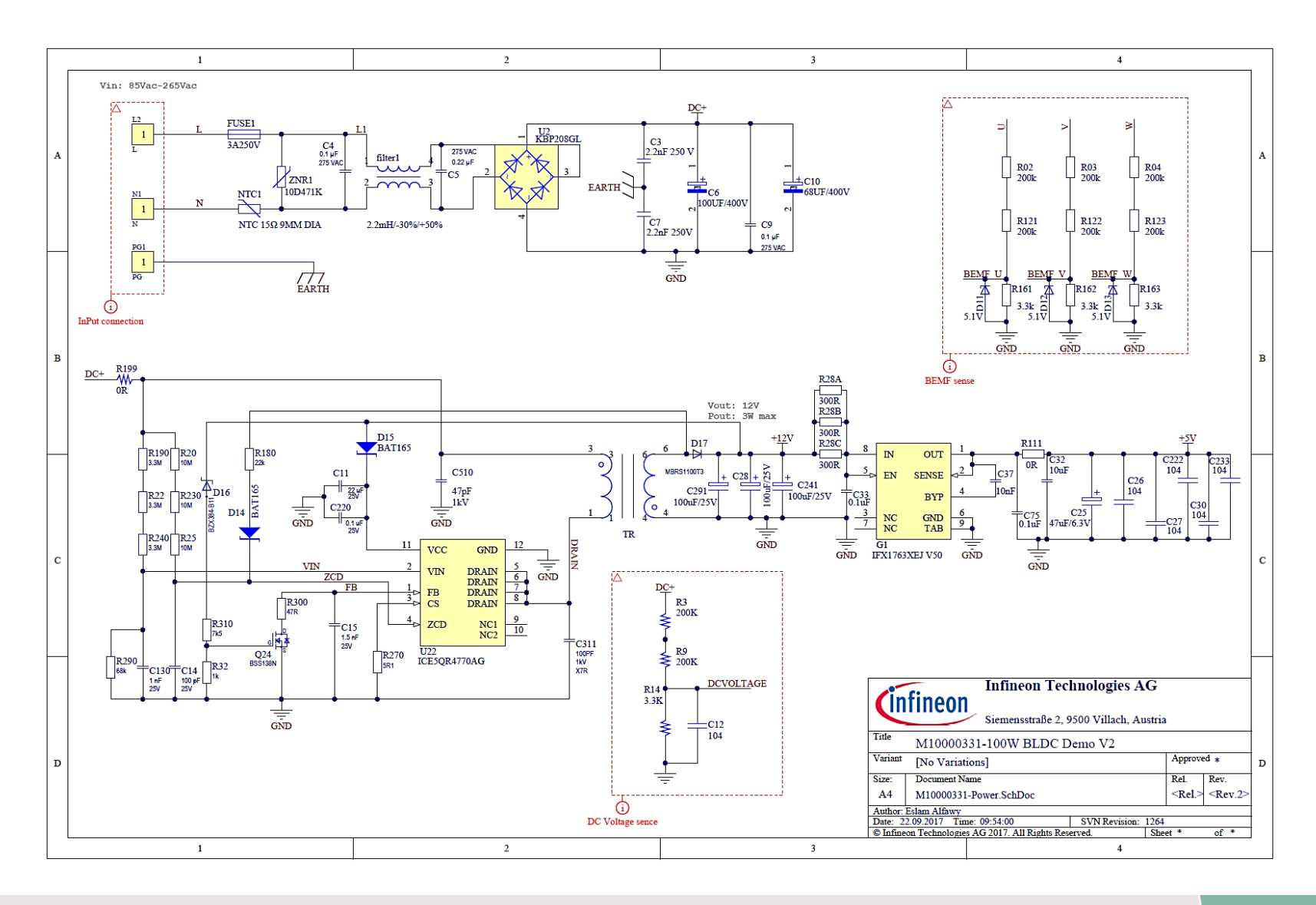

#### **Resource Listing**

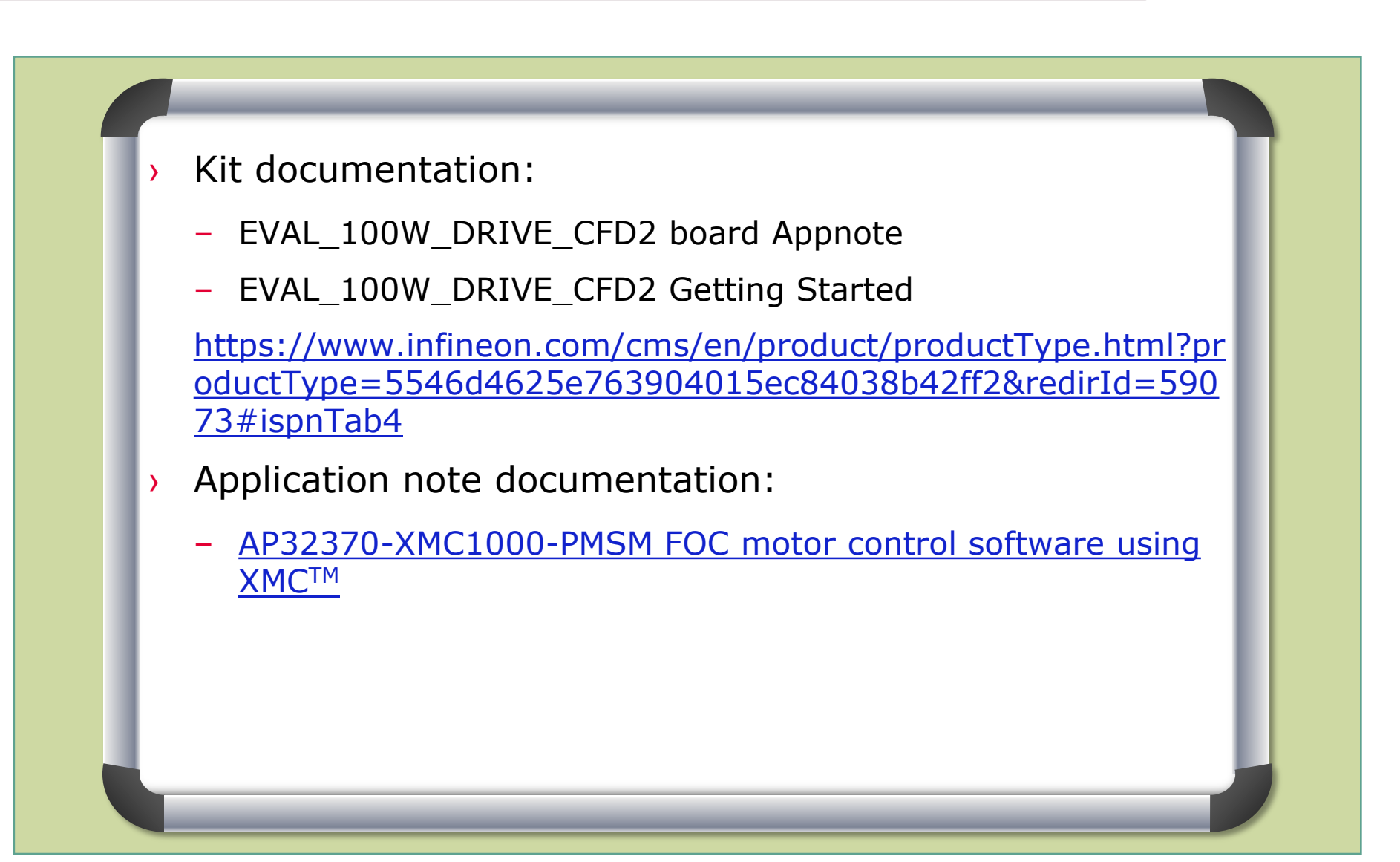

## Support material:

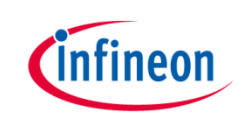

| Collaterals and<br>brochures | <ul> <li>&gt; Product briefs</li> <li>&gt; Selection guides</li> <li>&gt; Application brochures</li> <li>&gt; Presentations</li> <li>&gt; Press releases, ads</li> </ul> | <ul> <li>www.infineon.com/XMC</li> <li>www.infineon.com/CFD2</li> <li>www.infineon.com/COOLSET</li> <li>www.infineon.com/motorcontrol</li> </ul>     |
|------------------------------|----------------------------------------------------------------------------------------------------|----------------------------------------------------------------------------------------------------|
| Technical material           | <ul> <li>Application notes</li> <li>Technical articles</li> <li>Simulation models</li> <li>Datasheet, MCDS files</li> <li>PCB design data</li> </ul>                     | <ul> <li>&gt; www.infineon.com/XMC</li> <li>&gt; Kits and Boards</li> <li>&gt; DAVE<sup>™</sup></li> <li>&gt; Software and Tool Ecosystem</li> </ul> |
| Videos Play                  | <ul> <li>Technical videos</li> <li>Product information<br/>Videos</li> </ul>                                                                                             | <ul> <li>Infineon Media Center</li> <li>XMC Mediathek</li> <li>How to measure motor parameters</li> </ul>                                            |
| Contact Support              | <ul><li>&gt; Forums</li><li>&gt; Product support</li></ul>                                                                                                    | <ul> <li><u>Infineon Forums</u></li> <li><u>Technical Assistance Center (TAC)</u></li> </ul>                                                         |

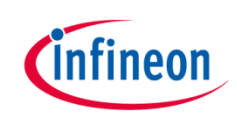

#### Glossary abbreviations

| Abbreviation  | Full name                          |
|---------------|------------------------------------|
| ADC           | Analog-to-Digital Converter        |
| FOC           | Field-Oriented Control             |
| PI Controller | Proportional-Integral Controller   |
| PMSM          | Permanent Magnet Synchronous Motor |
| PWM           | Pulse Width Modulation             |
| SVM           | Space Vector Modulation            |
| ХМС™          | Cross-Market Microcontrollers      |

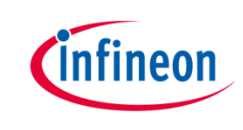

The information given in this training materials is given as a hint for the implementation of the Infineon Technologies component only and shall not be regarded as any description or warranty of a certain functionality, condition or quality of the Infineon Technologies component.

Infineon Technologies hereby disclaims any and all warranties and liabilities of any kind (including without limitation warranties of noninfringement of intellectual property rights of any third party) with respect to any and all information given in this training material.

All the images used in this training are free for commercial use or free for use with attribution and were designed by Freepik.

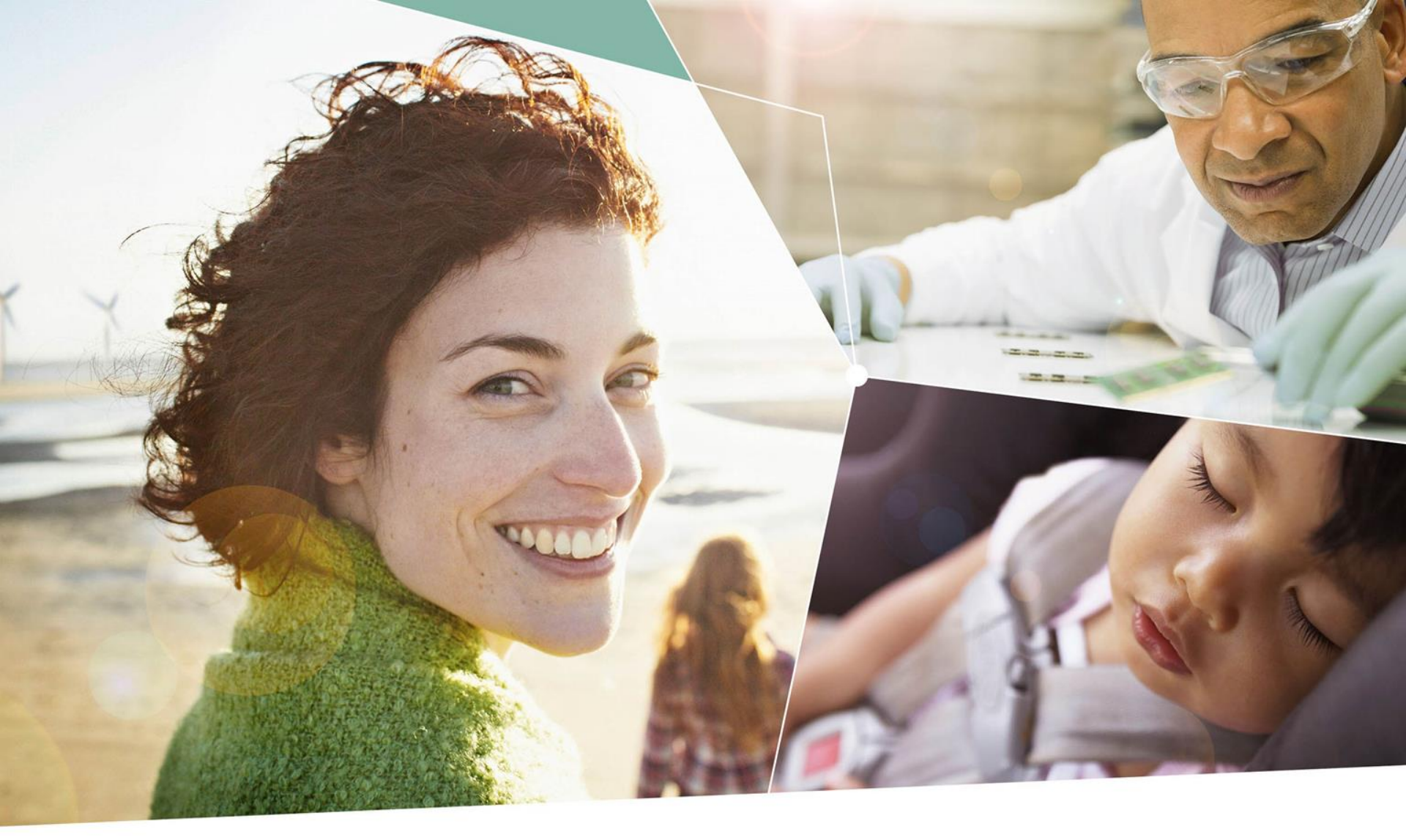

Part of your life. Part of tomorrow.

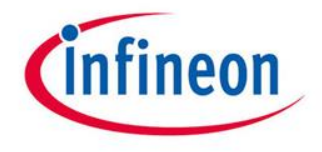